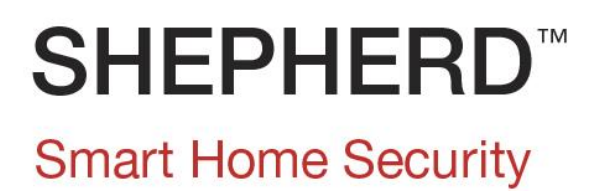

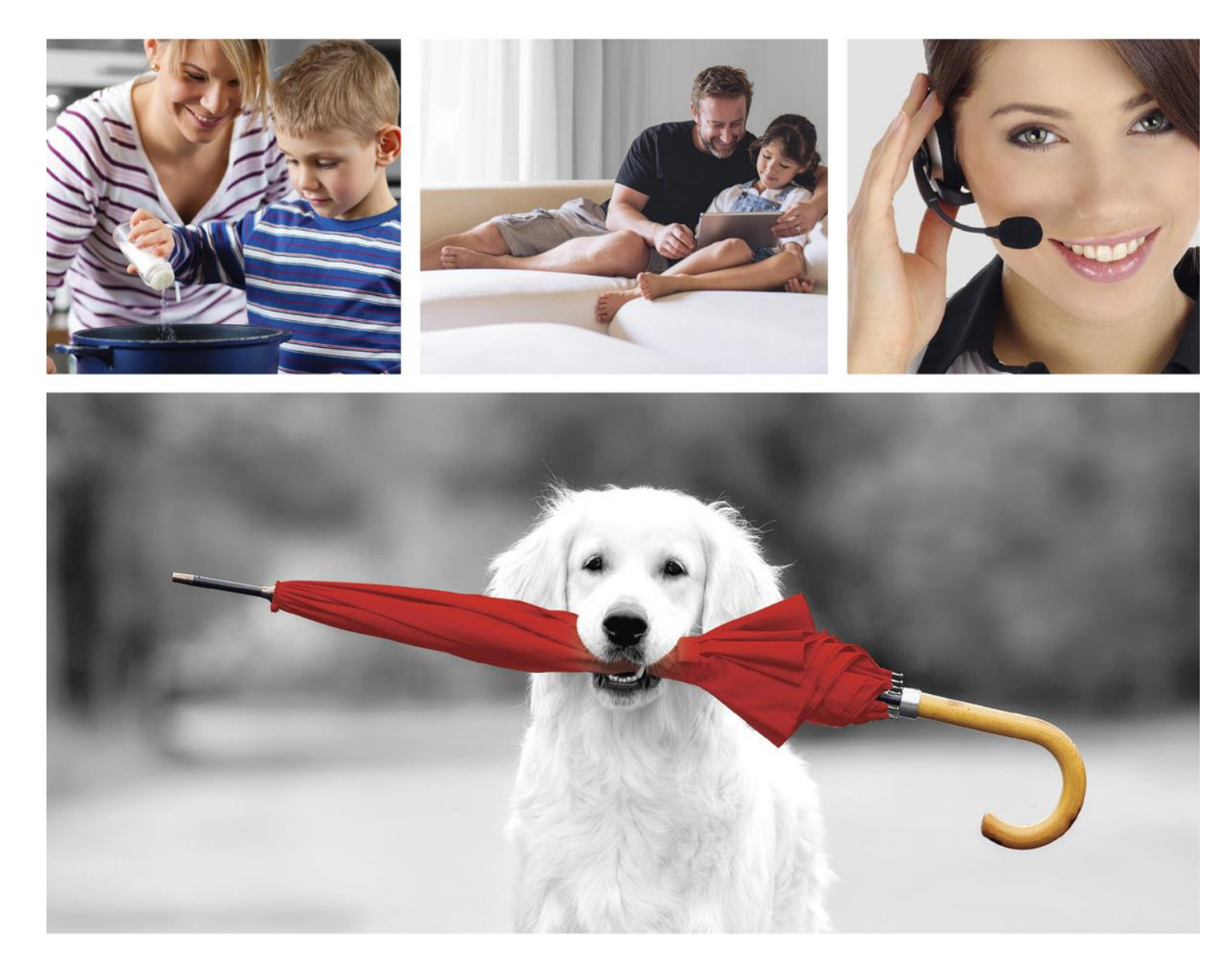

# **INSTALLATION MANUAL**

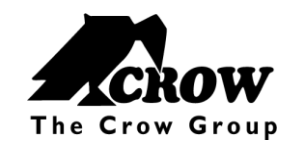

www.thecrowgroup.com

# Table of Contents

| The Shepherd™ Architecture            |    |
|---------------------------------------|----|
| Features                              | 3  |
| Overview & Communication Capabilities | 5  |
| Installing the Shepherd™              | 9  |
| Configuring the Shepherd™             |    |
| Web Installer Access                  |    |
| Quick Install Guide                   |    |
| User Types & Pendants                 | 14 |
| User Settings                         | 14 |
| User Options                          | 14 |
| User Type                             | 15 |
| Area Assignment                       |    |
| Output Assignment                     |    |
| Permissions                           |    |
| Pendants                              |    |
| Areas Settings                        |    |
| Area Names                            |    |
| Settings                              |    |
| Timers and Delays                     |    |
| Zone Assignment                       |    |
| User Assignment                       |    |
| Signals to Output                     |    |
| Radio Zones                           | 20 |
| Radio Zones                           | 20 |
| Zone Configuration Menu               | 20 |
| Zone Status                           | 23 |
| Area Assignment                       | 23 |
| Working Mode                          | 24 |
| Zones Options                         | 25 |
| Delays and timers                     | 25 |
| Re-trigger                            |    |
| Alarm to Output                       | 26 |
| Radio Outputs                         |    |
| Radio Output                          |    |
| Settings                              | 29 |
| Type of Output                        |    |
| User Assignment                       |    |

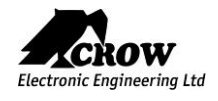

| Chime Reset Mode           |    |
|----------------------------|----|
| Signals to Output          |    |
| Timing                     |    |
| Alarm to Output            |    |
| Report Channels            | 34 |
| Channel Type               | 34 |
| Settings                   | 35 |
| Area account numbers       | 35 |
| Reporting Options          |    |
| Radio Keypads              |    |
| SH-KP Icon Keypad Overview |    |
| Settings                   |    |
| Area Assignment            |    |
| User Assignment            |    |
| Alarm to Output            |    |
| Communication Options      | 40 |
| Remote Access              | 40 |
| Communication Options      | 40 |
| тср/ір                     | 40 |
| GSM                        | 41 |
| Wi-Fi                      | 41 |
| DECT                       | 42 |
| RF Repeater                | 44 |
| Time Zones                 | 44 |
| Settings                   | 44 |
| Area Assignment            | 45 |
| Output Assignment          | 45 |
| User Assignment            | 45 |
| Time Zones holidays        | 45 |
| Miscellaneous              |    |
| Clock and Timers           |    |
| Panel Options              | 47 |
| User Options               |    |
| Walk Test                  |    |
| rowCloud™ Web Services     |    |
| Mobile Applications        | 54 |
|                            |    |

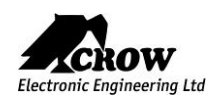

Features

| Up To 16 Users                    | Codes and/or pendants                                                                                                    |
|-----------------------------------|----------------------------------------------------------------------------------------------------|
| Up to 64 2 Way Wireless Zones     | Up to 32 ISM (RF) zones<br>Up to 32 DECT zones<br>Working modes options (normal, 24H, Chime)<br>Remotely zone configuration<br>Zone supervision                                |
| Up to 32 Two Way Wireless Outputs | Up to 16 ISM (RF) outputs<br>Up to 16 DECT outputs                                                                                                    |
| Up to 4 Partitions (areas)        | With Area Name customization                                                                                                    |
| Visual verification               | Up to 8 indoor or outdoor PIRCAM detectors                                                                                                    |
| Communication                     | GSM/ GPRS 3G<br>Ethernet<br>WI-FI<br>SMS Control Commands                                                                                                    |
| Up To 8 report channels           | TCP/IP channel<br>Wi-Fi channel<br>GSM/GPRS channel<br>Backup function between communication methods<br>SMS<br>Full Duplex voice call on panic event (with DECT Panic devices) |
| Multi-protocol support to CMS     | CROW<br>Contact ID<br>SIA DC09 – SIA DCS (03)<br>SIA-09 (ADM-CID)<br>programmable reporting options                                                                            |
| Log Events                        | 2000 events                                                                                                    |
| Up To 8 Time Zones                | Time zone for Area - Arm/Disarm<br>Time zone for an output<br>Time zone for user                                                                                               |
| Desk / Wall mount                 | With Front & Back tamper protection                                                                                                    |

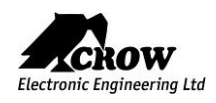

|                          | Freewave2™ Two Way ISM                |
|--------------------------|---------------------------------------|
| Communication Protocol   | GFSK with 5 frequencies & LBT         |
| communication rotocor    |                                       |
|                          | DECT ULE                              |
| Frequency Bands (MHz)    | 868MHz or 916MHz                      |
| Operating Range          | Up to 600 meters open space           |
| Zones Number             | 32 wireless zones                     |
|                          | 32 DECT devices                       |
| Available Partitions     | 4                                     |
| Installer and User Codes | 1 Installer code                      |
|                          | 32 Users                              |
| Arming Modes             | Total, Stay, Latchkey, Duress, Bypass |

| COMMUNICATION      |                                                                           |
|--------------------|---------------------------------------------------------------------------|
| Capabilities       | Built-in TCP/IP module<br>WIFI Module<br>GSM 3G Module<br>DECT ULE Module |
| Report Channels    | 8                                                                         |
| Audio Verification | Full Duplex Two-way voice communication                                   |
| Mobile Application | CrowCloud™ (iOS / Android / Web)                                          |
| Remote Programming | Via Web browser interface                                                 |

| ELECTRICAL                 |                                           |
|----------------------------|-------------------------------------------|
| Power Input                | 230VAC 0.4A, 50Hz                         |
| Power Supply Type          | Internal AC/DC Adaptor 6V/2A              |
| Low Battery Threshold      | 3.6V (±0.1V) DC                           |
| Backup Battery Type        | Battery Pack 3.7V/2600mAh or 3.7V/4400mAh |
| Time to Charge             | Less than 24 hours                        |
| Battery Autonomy           | More than 12 Hours ( w/o DECT active)     |
| Battery Charge Max current | Approx. 500mA                             |
| Current Consumption        | Average: 120mA (with DECT active 230mA)   |

| PHYSICAL PROPERTIES         |                         |  |
|-----------------------------|-------------------------|--|
| Dimensions                  | 233.8 x 165.8 x 31.6 mm |  |
| Weight                      | 1.40Kg with battery     |  |
| Operating Temperature Range | -10° C to 55 °C         |  |
| Storage Temperature Range   | -20 °C to 60 °C         |  |

Security Grade2, Environmental Class II

Power supply Type A

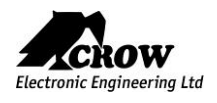

# Front View

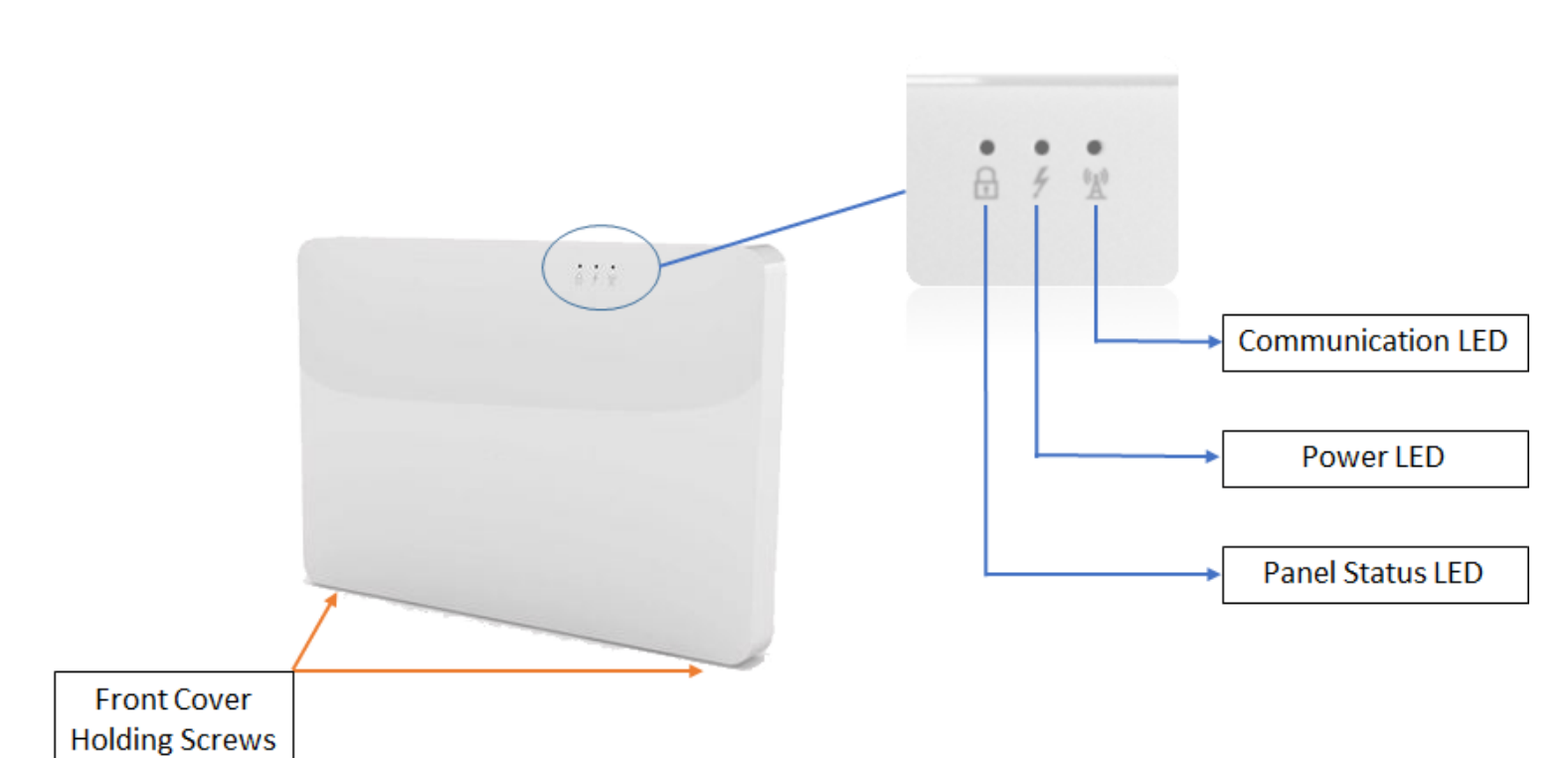

### Led Indications

|                                                               | Status LED        | Power LED         | Communication LED        |
|---------------------------------------------------------------|-------------------|-------------------|--------------------------|
| System is armed                                               | RED               | -                 | -                        |
| System is in Arm process                                      | RED Blink         | -                 | -                        |
| Burglary Alarm                                                | RED Blink         | RED Blink         |                          |
| Panic Alarm                                                   | RED Blink         | RED Blink         |                          |
| System is disarmed and Ready to Arm                           | Green             | -                 | -                        |
| System is disarmed and NOT Ready to Arm                       | Green / RED Blink | -                 | -                        |
| Main power and Back up Battery are OK                         | -                 | Green             | -                        |
| Battery missing OR Battery in charge mode                     | -                 | Green / RED Blink | -                        |
| AC fail – system working on back up battery Mode              | -                 | Green / RED Blink | -                        |
| System working with main communication method (Ethernet)      | -                 | -                 | <b>Green</b> Blink       |
| System working with backup communication method (WIFI or GSM) | -                 | -                 | <b>Green</b> / RED Blink |
| No communication method                                       | -                 | -                 | -                        |
| Remote configuration connection                               | -                 | -                 | Green                    |
| WPS mode                                                      | Green Blink       | Green Blink       | Green Blink              |

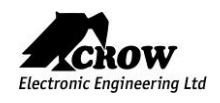

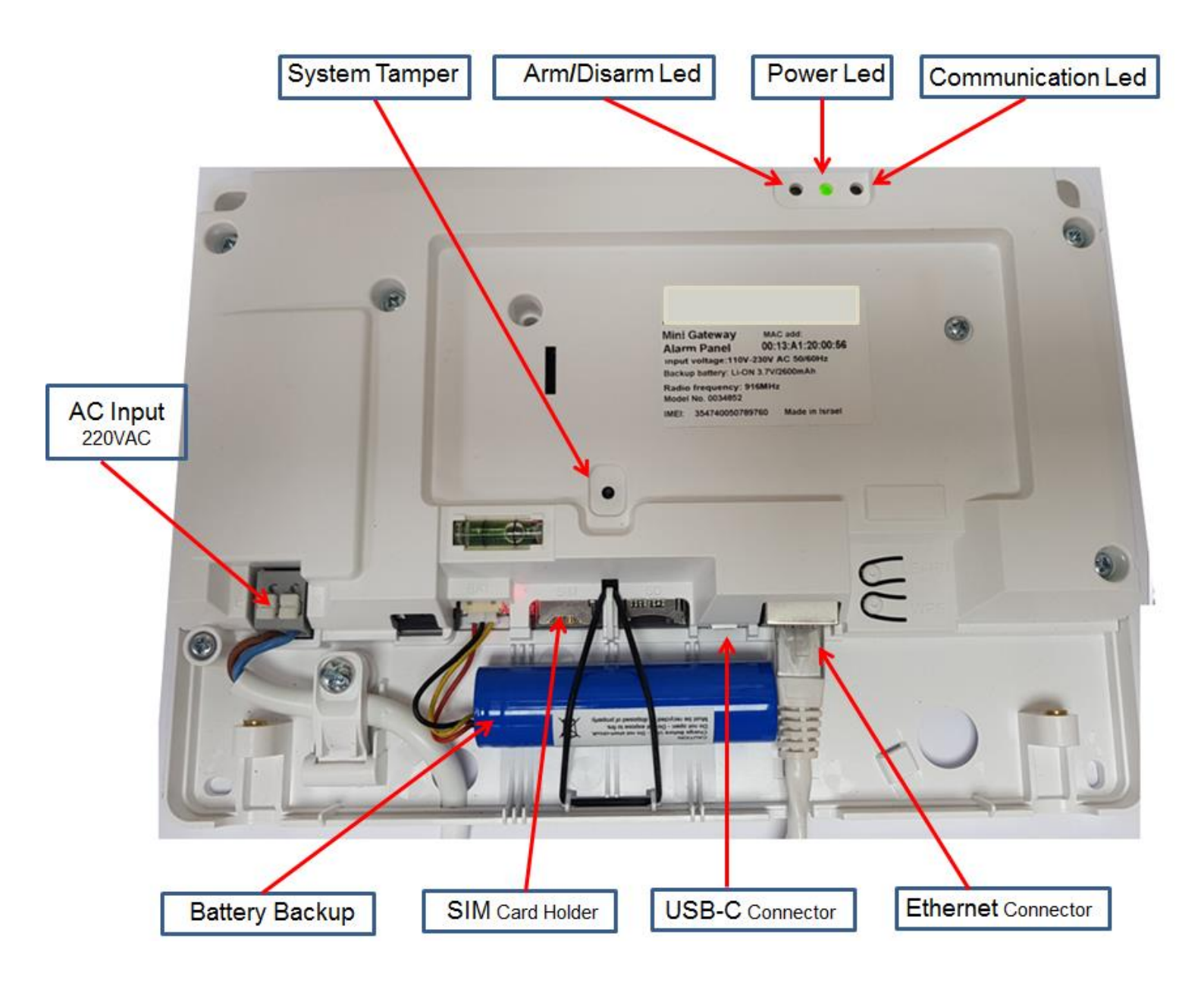

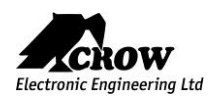

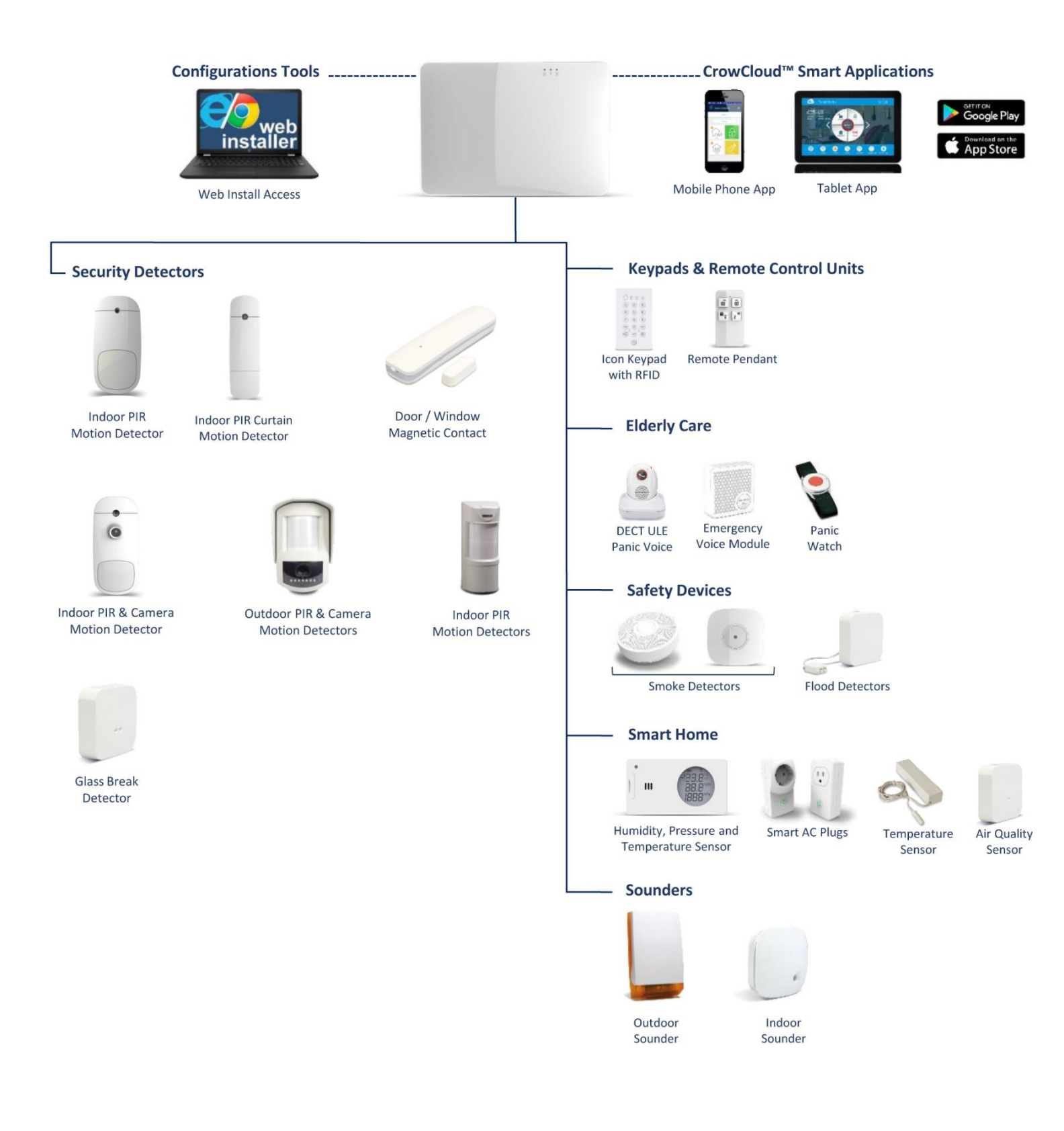

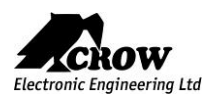

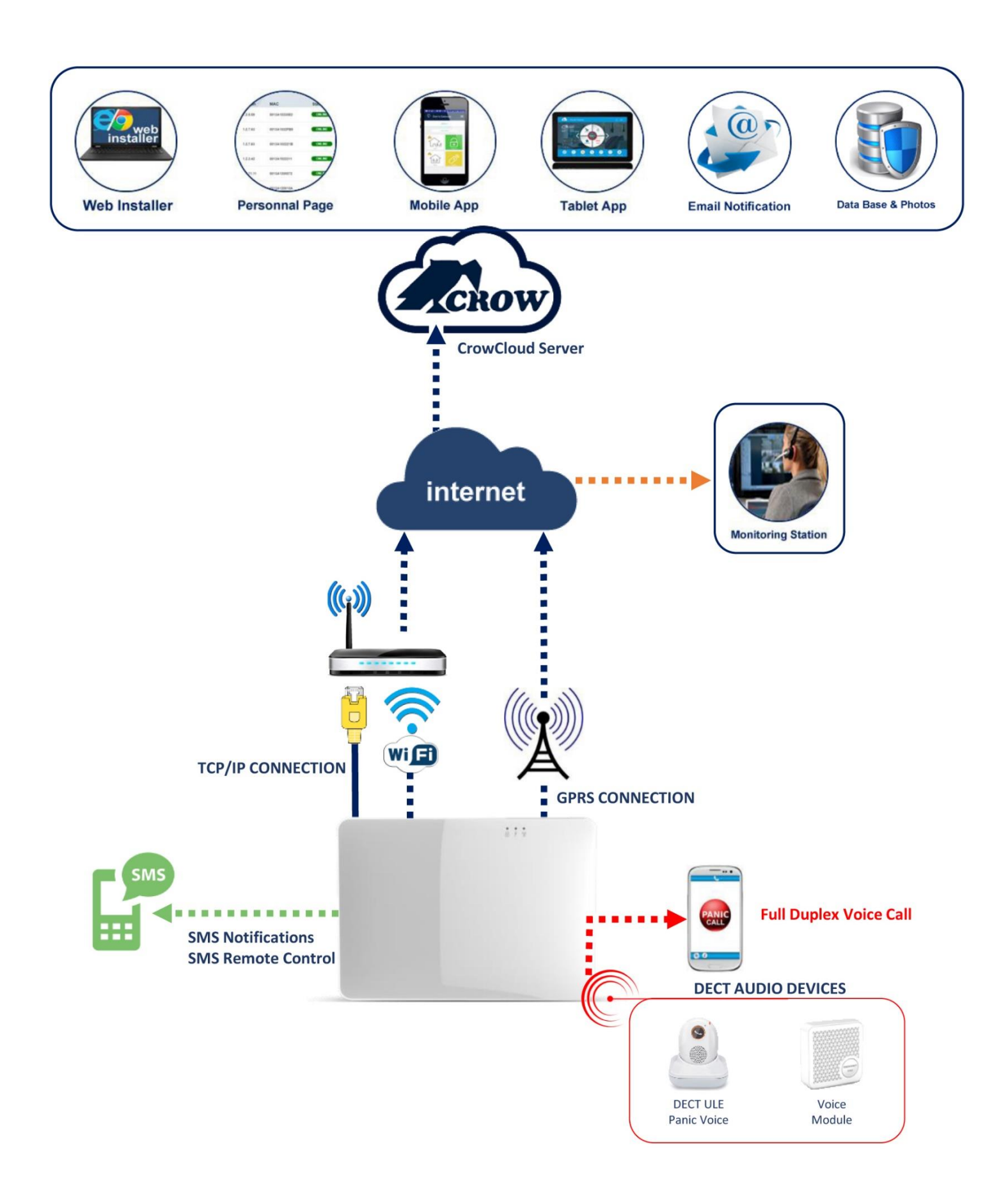

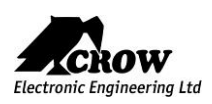

# Installing the Shepherd™

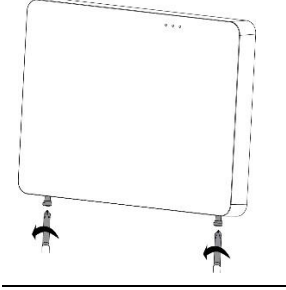

Use Philips screwdriver to unscrew the 2 holding screws located at the bottom of the panel The screws are handling by a hidden spring. They cannot be totally removed

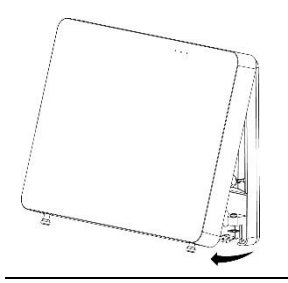

Remove the front cover of the panel by tilt it outside

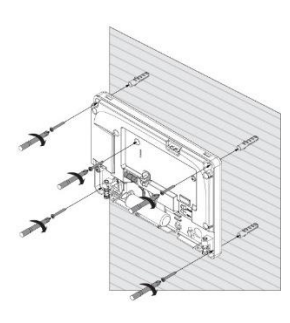

Place the unit on the wall Use the water level indicator to position it straight on the wall Mark the holding holes on the wall and drill the wall Mount the unit on the wall with screws

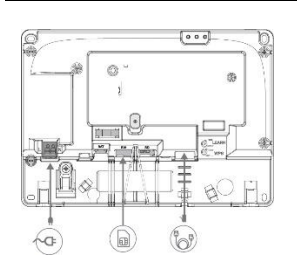

Ethernet – Connect the Ethernet cable to a router or an internet outlet GSM – Insert micro-SIM card into the SIM card slot AC – Plug into a power outlet

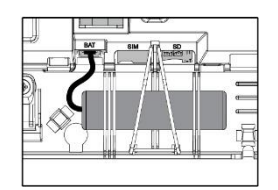

Connect the backup battery

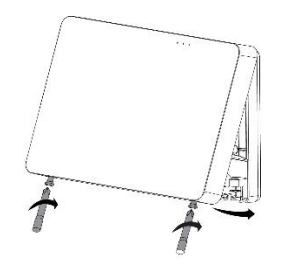

Insert back the front cover by tilting it inside

Close the 2 holding screws

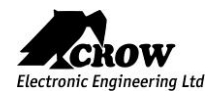

# Configuring the Shepherd™

# Web Installer Access

After mounting the control panel, connect it to the AC and to the internet via the Ethernet cable plugged into the router.

Note in case the Ethernet connection is not possible or Wi-Fi connection is preferred:

The panel is configured to automatically connect and register on the CrowCloud<sup>™</sup>.

The configuration of the Shepherd<sup>™</sup> panel has to be performed through the web installer interface.

This part of the CrowCloud<sup>™</sup> allows access to an online full configuration interface of the Shepherd<sup>™</sup> control panel.

The below chapter explains all available options (Version 1.0.0).

| Login<br>Plasa erder your oredentalis to togen            | Electronic Engineering | ≡ #                                  | CONNECTED TO: | MAC ADRESS |
|-----------------------------------------------------------|------------------------|--------------------------------------|---------------|------------|
| Uner Name<br>user name<br>Password<br>password Panel List |                        | Users<br>Control panel configuration |               |            |
| Login                                                     | Personal Page          | #ID                                  | User Name     | Code       |
|                                                           | Panel Configuration    |                                      |               |            |
|                                                           | A line                 |                                      |               |            |
|                                                           |                        |                                      |               |            |
|                                                           | 🗀 Areas                |                                      |               |            |
|                                                           | 🗵 zones                |                                      |               |            |
|                                                           | Outputs                |                                      | User 6        |            |
|                                                           | [F]                    |                                      |               |            |
|                                                           | Report Channels        |                                      |               |            |
|                                                           |                        |                                      |               |            |
|                                                           | Time Zones             |                                      |               |            |
|                                                           |                        |                                      |               |            |
|                                                           |                        |                                      |               |            |
|                                                           | Diagnostic             |                                      |               |            |
|                                                           | Walk Test              |                                      |               |            |
|                                                           | Oisconnect             |                                      |               |            |
|                                                           |                        |                                      |               |            |

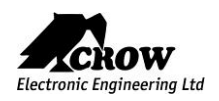

# Quick Install Guide

Enter the installer code (by default the code is 000000).

For security reasons, it is highly recommended to change the installer code. Go to "Miscellaneous" and change the installer code in Panel Options and submit.

#### Users codes and names \_\_\_\_\_

Shepherd<sup>™</sup> panel can manage up to 16 users, click on User to change its code and name.

Learn remote pendant by inserting its unique ID number

Note: to activate pendants, press on the two lower buttons.

#### Areas Names \_\_\_

Shepherd<sup>™</sup> panel offers up to 4 areas (partitions), select the Area to change its name (Ex: Home)

#### Zones

Shepherd panels offers up to 64 wireless zones (32 ISM and 32 DECT ULE), click on required zone to display its options.

- Insert unique ID number of the device and give it a name.
- Set up working mode of the zone (Stay mode, 24-hour...)
- Specify Area activation assignment

### Note:

The pairing of DECT ULE device must be preliminarily performed from "Communication"  $\rightarrow$  "DECT"  $\rightarrow$  "Learn DECT Device". When the DECT device pairing is done, then you can go to "Radio Zones" and assign the DECT device ID to a zone between zones 33 to 64.

Click "Submit" to save changes and activate learned zones.

#### Outputs \_\_\_

Shepherd<sup>™</sup> panel offers up to 32 wireless outputs (16 ISM and 16 DECT ULE AC Smart Plugs), click on required output to display its options.

Insert unique ID number of the device and give it a name.

#### Note:

The pairing of DECT ULE device must be preliminarily performed from "Communication"  $\rightarrow$  "DECT"  $\rightarrow$  "Learn DECT Device". When the DECT device pairing is done, then you go to "Outputs" and assign the DECT ID to an output between 17 to 32.

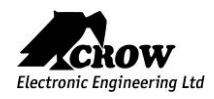

#### **Report Channels**

Shepherd<sup>™</sup> panel offers 4 reports channels types for events communication, click on a report channel to display its options.

Select channel type as follow:

| TCP / IP | Set channel type as TCP/IP Need to set Ethernet enabled to use this type of channel                                                                                             |
|----------|----------------------------------------------------------------------------------------------------|
| Wi-Fi    | Set channel type as Wi-Fi. Need to set Wi-Fi enabled to use this type of channel                                                                                                |
| GPRS     | Set channel type as GPRS 3G.<br>Need to set 3G IP enabled to use this type of channel in setting "Communication" $\rightarrow$ "GSM" <i>(see below in para "Communication")</i> |
| SMS      | Set channel type as SMS Text Messages                                                                                                    |

Active the channel and destination address or phone number, Select the operated protocol ("Crow" by default. Change it if needed for connection to monitoring station with different Contact ID) If the selected channel is a backup of another channel, you can edit it.

#### Communication \_\_\_\_

Default remote access password is "12345678", we recommend modifying it. Activate communication paths configured in "Report Channels".

#### TCP/IP:

By default, the DHCP is active; the router will assign the internal IP of the Shepherd<sup>™</sup>. You can assign a dedicated IP address to the panel by filling its static IP, Subnet mask and its Gateway (address of the router).

GSM IP:

This option activates the GPRS. Fill the APN received of your provider.

#### GSM SMS:

This option activates SMS features if enabled in "Report Channels".

### Wi-Fi:

The Shepherd<sup>™</sup> panel can connect to the router in Wi-Fi. Fill the network SSID (name of the wireless network), Security type and network password.

DECT:

Learn DECT devices and go to "Zones" or "Outputs" to assign paired devices.

### **RF Repeater:**

The shepherd<sup>™</sup> panel can support up to 4 wireless repeaters. Insert the ID number of repeater. In case of jamming, you can adjust the RF Channel frequency range between 1 to 5.

#### Diagnostic \_

After submitting the configuration, check connections status of the panel:

- Battery Status
- Ethernet network status with internal connection status.
- Wi-Fi connection status
- GSM and GPRS status with RSSI level
- ISM 2-Way Wireless Radio information

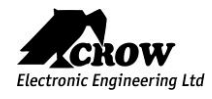

Click on "Start Walk Test" to start the test. Check Zones connection status, device type and RSSI signal of each ISM detectors.

By cross-walking all of the detectors connected to the system and activating them, the associated zone will latch up to allow verification that all zones are working properly.

The results of the walk-test are displayed on the screen to verify which detectors were triggered during walk-test mode

Press "Exit & Stop Walk Test" button, the walk-test mode will be terminated

### End User Personal Web Page \_\_\_\_\_

| Acrow                                           |  |
|-------------------------------------------------|--|
| Please login                                    |  |
| Email                                           |  |
| Password                                        |  |
| Login<br>Sign up   Forgot password   🚾 Language |  |
| Ger IT ON<br>Google play                        |  |
|                                                 |  |

After configuration of your panel, go to http://Crowcloud.com and proceed with the user registration to your Shepherd<sup>™</sup> panel.

The Crow Cloud personal user webpage give to the end user direct access to all of its registered control panels and:

- Monitor and Control panel and connected devices
- Browse alarm pictures and request for immediate take picture
- Get panel connection info
- Manage cloud users

If you already have an account, fill the form and log in or create a new user account by clicking "Sign Up"

### Mobile Applications \_

### Smartphone iOS and Android

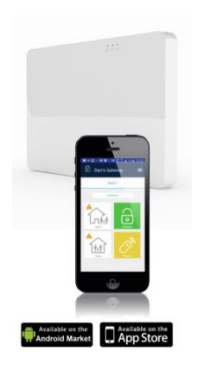

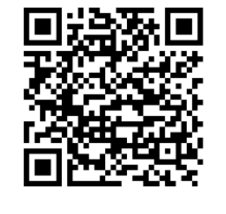

Install the Crow Pro application on your smartphone (iOS / Android)

Whether you are at home, at work, on a business trip, or on vacation, The Crow Pro<sup>™</sup> application provides you the easiest way to monitor and control your Shepherd<sup>™</sup> :.

- Switch between linked panels (home, office...)
- Control panel state (Arm, Disarm...)
- Check latest events
- See and Operate on active Outputs (Activate/Deactivate)
- See and Operate Zones (Activate/Deactivate Bypass)
- Take picture from connected Pircam(s)
- View stored pictures and Share them (via mail, message...)
- Access to Panel & Users Info

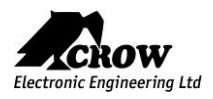

### Preliminary Important Note:

Configuration changes will take effect only when you will send the updated configuration to the control panel.

We highly recommend saving your latest configuration before each update.

### User Types & Pendants

Click on the user to display its available options.

User Settings

| Parameter | Description                            | Default Configuration                                                                  |
|-----------|----------------------------------------|----------------------------------------------------------------------------------------|
| User Name | Enter name of user up to 16 characters | User #                                                                                 |
| User Code | Enter user code (1-8 digits)           | Code 1 defaults to 1234.<br>This means that User 1<br>automatically gets the code 1234 |

# User Options

| Parameter                 | Description                                                                                                    | Default Configuration |
|---------------------------|----------------------------------------------------------------------------------------------------|-----------------------|
| User code can arm         | User can arm all areas that assigned to user                                                                                                    | Enable                |
| User code can arm stay    | User can arm Stay Mode for all areas that assigned to user                                                                                                    | Disable               |
| User code can disarm      | User can disarm all areas that assigned to user                                                                                                    | Enable                |
| User code can disarm stay | User can disarm Stay Mode for all areas that assigned to user                                                                                                    | Enable                |
| Security Guard User       | User can arm all areas that assigned to user, but may only disarm if the panel is currently armed and in the alarm state                                                                                                    | Disable               |
| Latchkey Mode User        | The User will arm the alarm in Latchkey Mode. If a user with this option on disarms the alarm no disarm report will be sent via the dialer. If Latchkey Mode is armed and a user with this option off disarms the alarm a disarm report will be sent to alert parents when their children have returned home. Reporting of Latchkey Disarm is enabled at Reporting Options. | Disable               |

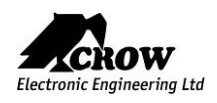

| Parameter           | Description                                                                                                    | Default Configuration |
|---------------------|----------------------------------------------------------------------------------------------------|-----------------------|
| Pendant User        | Radio keys can be used to Arm/Disarm all or part of the<br>alarm or they can operate outputs directly', Unlike user<br>codes, a radio key cannot be assigned to a keypad so if a<br>radio key is assigned to more than one output and the<br>radio key is operated, all of the outputs assigned to the<br>radio key will turn on | Disable               |
| Remote Control User | This option defined user rights for remote control of the control panel.                                                                                                    | Disable               |

# Area Assignment

| Parameter             | Description                                                                                                    | Default Configuration        |
|-----------------------|----------------------------------------------------------------------------------------------------|------------------------------|
| User Assigned To Area | Codes can be used to Arm/Disarm all or part of the alarm<br>or they can be used to operate outputs for access control<br>purposes. | All users assigned to Area 1 |

# Output Assignment

| Parameter                  | Description                                                                                                    | Default Configuration |
|----------------------------|----------------------------------------------------------------------------------------------------|-----------------------|
| User code turns output ON  | Any user can be allowed to turn an Output ON. This<br>Function can be used to control external devices via the<br>panel keypad with a User assigned to that Output. Once an<br>Output is turned ON by a User, the Output can turn OFF<br>again automatically if a reset time is assigned to the Output,<br>or it can be turned off by the same user or by a different<br>user with the next program location | No Outputs selected   |
| User code turns output OFF | Any user can be allowed to turn an Output OFF. This<br>Function can be used to control external devices via the<br>panel keypad with a User assigned to that Output. Once an<br>Output is turned OFF by a User, the Output can be turned<br>on by the same user or by a different user with the previous<br>program location                                                                                 | No Outputs selected   |

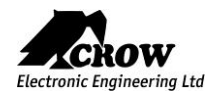

Permissions

| Parameter                           | Description                                                                                                    | Default Configuration |
|-------------------------------------|----------------------------------------------------------------------------------------------------|-----------------------|
| User can view memory and status     | If this option is off user cannot enter to view memory log, statuses and active time zones.                                                                                                    | Enable for all users  |
| User can change his code and name   | If a User has this option on, they can access User Program<br>Mode and change their code number and name                                                                                                    | Enable for all users  |
| User can change all codes and names | If a User has this option on, they can access User Program<br>Mode and change code number and name for all users.                                                                                                    | Disabled              |
| User can change phone or address    | If a User has this option on, they can access Client Program<br>Mode and change the telephone and call divert numbers.                                                                                               | Disabled              |
| User can change the clock           | If a User has this option on, they can access Client Program<br>Mode and change the Time & date settings as well as daylight<br>saving.                                                                              | Disabled              |
| User can learn radio devices        | If a User has this option on, they can access Client Program<br>Mode and Learn a new Radio Key or Wireless Zone Device.<br>They can also remove radio devices or find what location<br>number a device is stored at. | Enabled for User 1    |

# Pendants

| Parameter                                 | Description                                                                                                    | Default Configuration |
|-------------------------------------------|----------------------------------------------------------------------------------------------------|-----------------------|
| Learn pendant                             | Save new pendant in memory<br>Enter the unique serial ID of the pendant and press                                                                                                    | Empty                 |
| Delete pendant                            | Delete existing pendant from memory<br>Confirm deletion and send configuration to panel                                                                                                    | -                     |
| Pendant can disarm at<br>alarm only       | If this option is enabled, the pendant can disarm the<br>alarm during alarm only. If this option is off, the pendant<br>cannot disarm the panel in any state.                                                                     | Disable               |
| Pendant can disarm at<br>entry delay only | If this option is on, the pendant can only disarm the<br>alarm during the entry delay time. This means that<br>authorized radio key users must enter the building and<br>trigger the entry delay before the can disarm the alarm. | Disable               |
| Pendant Panic Alarm to<br>Outputs         | A Pendant Panic Alarm can be assigned to an Output or<br>multiple Outputs. This can be used to operate an audible<br>or visual alarm connected to the Output                                                                      | No Outputs selected   |
| Pendant Fire Alarm to<br>Outputs          | A Pendant Fire Alarm can be assigned to an Output or<br>multiple Outputs. This can be used to operate an audible<br>or visual alarm connected to the Output                                                                       | No Outputs selected   |
| Pendant Medical Alarm to<br>Outputs       | A Pendant Medical Alarm can be assigned to an Output<br>or multiple Outputs. This can be used to operate an<br>audible or visual alarm connected to the Output                                                                    | No Outputs selected   |

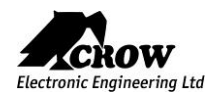

thecrowgroup.com

# Areas Settings

Click on an Area to display its available options.

Area Names

| Parameter | Description                     | Default Configuration |
|-----------|---------------------------------|-----------------------|
| Area Name | Enter name to identify the Area | Area #                |

Settings

| Parameter                                | Description                                                                                                    | Default Configuration |
|------------------------------------------|----------------------------------------------------------------------------------------------------|-----------------------|
| Code required to bypass zones            | If this option is turned on, the BYPASS button cannot access<br>Bypass Mode directly. To enter Bypass mode the User must<br>press BYPASS CODE ENTER before they can bypass zones                                                                                                    | Not Selected          |
| Code required to arm                     | If this option is turned on, the ARM button is disabled and the panel requires a code to Arm                                                                                                    | Not Selected          |
| Arm command before code to arm           | This option determines if the ARM button must be pressed before a code is entered to Arm an Area.                                                                                                    | Not Selected          |
| Stay command before code to stay         | This option determines if the STAY button must be pressed before a code is entered to Arm Stay Mode                                                                                                    | Not Selected          |
| Report Arm on Exit Delay                 | If this option is on the panel will report the Arm/Stay Arm<br>signal to a monitoring station when the exit delay expires. If it<br>is off, the panel will report the arm signal immediately the<br>system has been armed                                                                                                    | Not Selected          |
| Use near and verified<br>alarm to report | To reduce the possibility of false alarms the panel can require<br>two alarms on different zones within a 45 minutes period<br>before a full alarm is sent. If this option is turned ON it applies<br>to all zones assigned to that area.<br>An alarm on a single zone will send a Near Alarm report to the<br>monitoring station. If no further alarms occur within 45<br>minutes, the near alarm timer is reset and a restore is sent for<br>the zone that activated. If the zone that activated is still in<br>alarm when the 45 minutes timer expires, a zone bypass for<br>that zone is sent and the zone will remain bypassed until the<br>area is disarmed. Any new alarms after the timer has expired<br>will send another Near Alarm report. If a second alarm on a<br>different zone occurs within 45 minutes of the Near alarm, an<br>Intrusion Verified alarm report will be sent. This format only<br>applies to Contact ID and Pager reporting.<br>Turning this option on will stop zone alarms from being<br>reported in Domestic & Voice formats as there are no<br>messages for near and confirmed alarms.<br>You must turn this option off if using Domestic or Voice<br>formats | Not Selected          |
| Fail to arm if exit zone still<br>open   | If this option is turned ON it doesn't give to arm or stay arm the<br>area if one of the low security zones or exit delay zones still<br>open after exit delay expired. This option not valid for<br>automatic arm by time zone.                                                                                                    | Not Selected          |

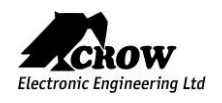

| Parameter                             | Description                                                                                                    | Default Configuration |
|---------------------------------------|----------------------------------------------------------------------------------------------------|-----------------------|
| Exit Delay Time (sec)                 | Each Area can have its own exit delay time.<br>The delay can be programmed from 1-255 seconds in one<br>second increments. If the exit delay is set to '0' the panel<br>will be instantly armed.                                                                                                    | 60 seconds            |
| Area exit stay delay time (sec)       | Each Stay Mode Area can have their own exit delay time.<br>The delay can be programmed from 1-255 seconds in one<br>second increments. If the exit delay is set to '0' the panel<br>will be instantly armed.                                                                                                    | 60 seconds            |
| Area delinquency delay time<br>(days) | <ul> <li>Each Area can have their own Delinquency time.</li> <li>The delinquency time monitors the arm/disarms of each Area. If an Area has not been armed within the set number of days a delinquency report will be sent.</li> <li>Each time an Area is armed the delinquency timer is reset. A value of '0' disables the delinquency monitoring.</li> <li><b>NOTE:</b></li> <li>If the default value of '0' is changed at this location (e.g. a value of 10 is entered meaning 10 days), the next time the area is armed a delinquency restore message will be sent via the dialer as a test that the function is operating</li> </ul> | 0 second (immediate)  |

# Zone Assignment

| Parameter      | Description                                                                                                    | Default Configuration                                               |
|----------------|----------------------------------------------------------------------------------------------------|---------------------------------------------------------------------|
| Assigned Zones | This option assigns Zone(s) to Area.<br>If a Zone is assigned only to one area it will activate if<br>specified area is armed. If zone assigned to more than one<br>area it will activate only when all assigned areas are armed.<br>By default all zones assigned to Area 1. | All zones assigned to<br>Area 1<br>Areas 2, 3 and 4 not<br>selected |

# User Assignment

| Parameter       | Description                                                                         | Default Configuration           |
|-----------------|-------------------------------------------------------------------------------------|---------------------------------|
| User Assignment | This option assigns Users to Areas.                                                 | All Users assigned to<br>Area 1 |
|                 | If Users have this option activated, they can Arm/Disarm all zones assigned to Area | Areas 2, 3 and 4 not selected   |

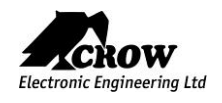

| Parameter                                | Description                                                                                                    | Default Configuration |
|------------------------------------------|----------------------------------------------------------------------------------------------------|-----------------------|
| Arm Area Indication<br>to Outputs        | For monitoring purposes, an Arm indication can be assigned to<br>an Output.<br>It could be used to start a video recorder or similar device.<br>Each Area can have a separate arm indication assigned to a<br>different output if required | No Outputs selected   |
| Stay Arm Area Indication<br>to Outputs   | For monitoring purposes, a Stay Arm indication can be<br>assigned to an Output. Each Area can have a separate<br>indication assigned to a different output if required                                                                     | No Outputs selected   |
| Disarm Area Indication<br>to Outputs     | For monitoring purposes, a Disarm indication can be assigned<br>to an Output. Each Area can have a separate disarm indication<br>assigned to a different output if required                                                                | No Outputs selected   |
| Area Armed Exit Delay Beeps<br>Outputs   | This option is using for monitoring purposes of exit delay at<br>arming by output indication.<br>If the option marked for specified area corresponded output<br>will turn to ON during time of arm exit delay.                             | No Outputs selected   |
| Area Stay Exit Delay Beeps<br>Outputs    | This option is using for monitoring purposes of exit delay at<br>stay arming by output indication. If the option marked for<br>specified Area corresponded output will turn to ON during<br>time of Stay Arm exit delay.                   | No Outputs selected   |
| Pendant Arm Beep to<br>Outputs           | When Arming the alarm using a Radio Key or Access Tag it is<br>necessary to have some form of Arm indication. This can be<br>done by pulsing an Output once when the area is armed (one<br>chirp).                                         | No Outputs selected   |
| Pendant Stay Arm Beep<br>to Outputs      | When Arming Stay Mode using a Radio Key it is necessary to have some form of Arm indication. This can be done by pulsing an Output once when the area is armed (one chirp).                                                                | No Outputs selected   |
| Pendant Disarm Beep to<br>Outputs        | When Disarming the alarm using a Radio Key or Access Tag it is<br>necessary to have some form of Disarm indication.<br>This can be done by pulsing an Output twice when the area is<br>disarmed (two chirps).                              | No Outputs selected   |
| Pendant Stay Disarm Beep to<br>Outputs   | When Disarming Stay Mode using a Radio Key it is necessary to<br>have some form of Disarm indication.<br>This can done by pulsing an Output twice when the Stay Mode<br>is disarmed (two chirps).                                          | No Outputs selected   |
| Arm area Pulse to Outputs                | Double pulse will be applied to selected output (e.g. siren) indicating arming                                                                                                    | No Outputs selected   |
| Stay Arm area Pulse to<br>Outputs        | Double pulse will be applied to selected output (e.g. siren) indicating arming                                                                                                    | No Outputs selected   |
| Disarm area Pulse to Outputs             | Single pulse will be applied to selected output (e.g. siren) indicating disarming                                                                                                    | No Outputs selected   |
| Stay Disarm area Pulse to<br>Outputs     | Single pulse will be applied to selected output (e.g. siren) indicating disarming                                                                                                    | No Outputs selected   |
| Pulse outputs every 5 sec at area disarm | This option will cause the output to pulse every 5 seconds<br>when the area is disarmed.<br>The pulse time is linked to the Output Pulse Time.                                                                                             | No Outputs selected   |

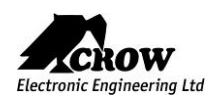

# **Radio Zones**

The Shepherd<sup>™</sup> Panel supports up to 64 wireless zones: 32 Two-Way ISM zones (from 1 to 32) and 32 DECT ULE Zones (from 33 to 64).

We invite you to visit our website <u>http://www.thecrowgroup.com</u> for more information on our Two-Way wireless ISM and DECT ULE detectors range.

To configure Zones, click on the zone to display its related options.

Radio Zones

| Parameter     | Description                                                                                                    | Default Configuration                                    |
|---------------|----------------------------------------------------------------------------------------------------|----------------------------------------------------------|
| Name          | Enter name to identify the Zone                                                                                                    | Zone #                                                   |
| Serial Number | <ul> <li>Radio detector must be enrolled into the panel before it can be used.</li> <li>Enter the unique radio device ID, and then send the configuration to the control panel</li> <li>Note:</li> <li>The pairing of DECT ULE device must be preliminarily performed from "Communication" → "DECT" → "Learn DECT Device".</li> <li>When the DECT device pairing is done, then you can go to "Radio Zones" and assign the DECT device ID to a zone between zones 33 to 64.</li> </ul> | Value "0" means no<br>detector enrolled                  |
| Delete        | Removing radio zone from the system.                                                                                                    | -                                                        |
| Zone Config   | This function set remotely the radio zone parameters such as led on/off, pulse detection, Pet immunity, Gain level, etc.                                                                                                    | Dedicated menu<br>according to detector<br>type enrolled |

### Zone Configuration Menu

### **Indoor Wireless Detector**

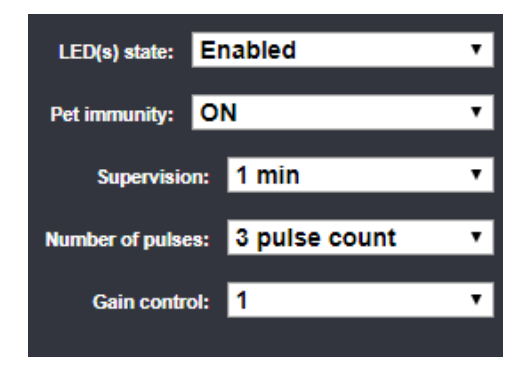

### Available Options

LED(s) state: Activation or not of the LED indicators

Pet Immunity: Activation of the 15Kg Pet immunity

Supervision: Period between each supervision in minute (from 1 to 30)

Number of Pulses: Pulse count for each motion detection

Gain control: PIR Sensitivity

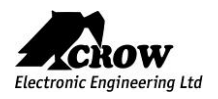

#### Wireless Glass Break Detector

| Wireless Glass-break Detector Configuration |                   |  |
|---------------------------------------------|-------------------|--|
| Radio Zone #2<br>Device configuration       |                   |  |
| LED(s) are Enable                           | Disabled 🗾        |  |
| Supervision                                 | 4 min 💌           |  |
| Glass-break sens                            | Disabled 🗾        |  |
| GBD AGC                                     | 0%                |  |
| MEMS Fall sensor                            | Low sensitivity 🔽 |  |
| MEMS Vibrat sens                            | Low sensitivity   |  |
| All sens for sign Logical <or></or>         |                   |  |
| Done                                        |                   |  |

#### Available Options

LED Enable: Activation or not of the LED indicators Supervision: Period between each supervision in minute (from 7 to 30) Glass-break sens: Sensitivity of the micro elect (Low, Mid or High) GBD AGC: TBD (0%, 25%, 50% or 75%) MEMS Fall Sensor: MEMS Vibrat sens: All sens for sign:

### Wireless Door / Window Magnet FW2-MAG

| LED(s) state:      | Enabled       | ۲ |
|--------------------|---------------|---|
| Internal Switch:   | Enabled       | ۲ |
| External Switch:   | Enabled       | ۲ |
| Logic of Switches: | Logical "AND" | ۲ |
| Supervision:       | 7 min         | • |
|                    |               |   |

 Available Options

 LED Enable: Activation or not of the LED indicators

 Supervision: Period between each supervision in minute (from 7 to 30)

 Internal Switch: Activation of the internal reed switch

 External switch: Activation of the internal terminal block (to connect wired device)

 Logic of Switches:
 AND / OR Mode

Signal will be transmitted if the internal reed switch (magnet) AND / OR the terminal block is triggered.

### Wireless Flood Detector

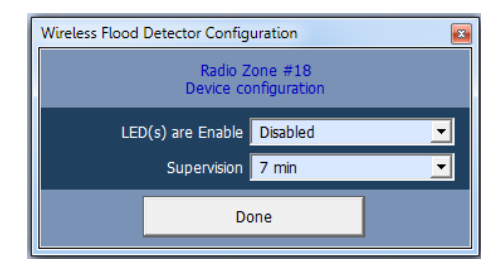

### **Available Options**

**LED Enable**: Activation or not of the LED indicators

<u>Supervision</u>: Period between each supervision in minute (from 7 to 30)

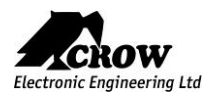

### Wireless PIR Camera

| LED(s) state:                | Enabled             | ۲ |
|------------------------------|---------------------|---|
| Camera state:                | Enabled             | ۲ |
| Number of pulses:            | 2 pulse count       | ۲ |
| Pet immunity:                | ON                  | ۲ |
| Gain control:                | 2                   | ۲ |
| Picts per set:               | 3                   | ۲ |
| JPEG Mode:                   | Regular JPEG        | ۲ |
| Differential JPEG ratio:     | High                | ۲ |
| Picture rate:                | 1 sec               | ۲ |
| Hold off time:               | 30 sec              | ۲ |
| Contrast enhancement:        | ON (Auto)           | ۲ |
| Sharpness enhancement:       | ON                  | • |
| JPEG Quality level:          | 80 %                | • |
| Picture resolution && color: | VGA Color (640x480) | ۲ |

#### **Available Options**

LED(s) state: Activation or not of the LED indicators Camera state: Activation of the Camera module Number of pulses: Pulse count for each motion detection (1,2 or3) Pet Immunity: Activation of the 15Kg Pet immunity Gain control: Sensitivity of the PYRO sensor Picts per set: Number of pictures sent in case of alarm JPEG mode: Regular or Differential (Video Motion Detection) Diff JPEG ratio: Sensitivity of the Video Motion Detection (High or Low) Pict Rate: Time laps between alarm pictures Hold off (sec): Wait time between 2 detections and pictures (between 30 to 120 sec) Contrast enhancement: Contrast emphasis of the picture Sharpness enhancement: Sharpness of the picture JPEG Quality level: Quality of the picture (from 20% to 90%) **Picture resolution** Selection between: QVGA B&W (320x240), VGA B&W & color: (640x480), QVGA Color (320x240), VGA Color (640x480)

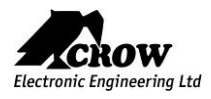

| Parameter                       | Description                                                                                                    | Default Configuration                    |
|---------------------------------|----------------------------------------------------------------------------------------------------|------------------------------------------|
| Zone is active                  | Zone will be monitored by the panel.                                                                                                    | Non Active until you<br>learn a new zone |
| Stay mode zone                  | Zone will cause alarm if triggered when Stay Mode is armed. This feature is normally used for arming just part of the alarm at night time.                                                                                                    | All zones selected                       |
| Two trigger zone                | If this option is ON the zone will have to trigger twice within the two<br>trigger time before it will cause an alarm. If the zone does not trigger<br>a second time before the two trigger time expires, the count is reset<br>and it will take another two triggers to cause an alarm on this zone.<br>If more than one zone is set-up as a two trigger zone, then a single<br>trigger from two separate zones within the two trigger time can also<br>cause an alarm. If the zone becomes faulty and still open once<br>triggered at end of two trigger time period it will also cause an<br>alarm. | No Zone selected                         |
| Exit delay zone                 | Zone should be closed for ready to arm. It will not cause an instant alarm if triggered during the exit delay time.                                                                                                    | All zones selected                       |
| Can Arm if Zone is not<br>Ready | Zone can remain open during arming and will cause alarm in case it will remain open after the exit delay expired. This zone is named "Low Security Zone".                                                                                                    | No Zone selected                         |
| Handover zone                   | A Handover Zone is one that its entry delay will apply provided a<br>Non-Handover entry zone is triggered first. If no other entry delay<br>zones are triggered before the handover zone the entry delay on<br>that zone does not apply and the alarm will become instant (no entry<br>delay)                                                                                                    | No Zone selected                         |
| Manually bypassed<br>zone       | Zone can be manually bypassed while in the disarmed state. Once<br>the area with the bypassed zone has been armed and then disarmed,<br>the manual bypass is canceled and the zone must be manually<br>bypassed again before arming if required.                                                                                                    | All zones selected                       |
| Auto bypassed zone              | Zone will be auto-bypassed if unsealed at the expiry of the exit delay.<br>If a zone is unsealed at the time of arming and remains unsealed<br>when the exit delay expires and this option is on for that zone it will<br>be automatically bypassed by the panel. If the zone seals after that<br>time it will be re-instated automatically and can then cause an alarm.<br>On disarming of the alarm any auto-Bypasses are removed                                                                                                    | No Zone selected                         |

# Area Assignment

| Parameter              | Description                                                                                                    | Default Configuration                 |
|------------------------|----------------------------------------------------------------------------------------------------|---------------------------------------|
| Zone assigned to Areas | This option assigns the Zone to Area. If a Zone is assigned only to<br>one area it will activate if specified area is armed. If zone assigned<br>to more than one area it will activate only when all assigned areas<br>are armed. By default all zones assigned to Area 1. | All Zones assigned to<br>Area 1 only. |

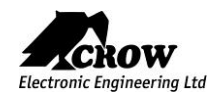

| Parameter                  | Description                                                                                                    | Default Configuration |
|----------------------------|----------------------------------------------------------------------------------------------------|-----------------------|
| Normal                     | Zone without any special behavior.                                                                                                    | All zones selected    |
| 24-hour zone               | If this option is ON the zone will be constantly monitored regardless<br>of the arm/disarm state of the panel. If the 24 Hour zone also has<br>an entry delay programmed, this delay will apply. Once the alarm<br>has been generated it must be cleared by entry of a valid User code                                                                                                    | No Zones selected     |
| 24-hour<br>auto-reset zone | If this option is ON the zone will be constantly monitored regardless<br>of the arm/disarm state of the panel. Once an alarm has been<br>generated with a 24-Hour Auto-reset zone, the alarm will be reset<br>automatically once the zone is closed. If the 24-Hour zone also has<br>an entry delay programmed, this delay will apply. If the 24-Hour<br>zone activates but then resets before the entry delay expires no<br>alarm will be generated. This feature can be useful for monitoring<br>plant type alarms such as freezer alarms. | No Zones selected     |
| 24-hour fire zone          | If this option is ON the zone will be constantly monitored regardless<br>of the arm/disarm state of the panel. If the 24-Hour Fire zone also<br>has an entry delay programmed, this delay will apply. Once the<br>alarm has been generated it must be cleared by entry of a valid<br>User code.                                                                                                    | No Zones selected     |
| Chime                      | If this option is ON, the zone will operate Chime mode when<br>disarmed. When the alarm is armed the Chime Mode is disabled for<br>this zone. A Chime zone can sound the keypad buzzer or operate an<br>output to indicate that the zone is unsealed. It is normally used to<br>monitor areas during the daytime                                                                                                    | No Zones selected     |
| Permanent chime            | If this option is ON, the zone will operate Chime mode when armed<br>or disarmed. When the alarm is armed the zone will continue to<br>only be a Chime Mode Zone and will not cause a burglar alarm. A<br>Chime zone can sound the keypad buzzer or operate an output to<br>indicate that the zone is unsealed                                                                                                    | No Zones selected     |

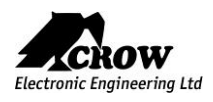

| Parameter                         | Description                                                                                                    | Default Configuration |
|-----------------------------------|----------------------------------------------------------------------------------------------------|-----------------------|
| Zone will not report 24h<br>alarm | If this option is turned on and the zone is set as a 24 Hour type, when an alarm is generated, the alarm will not be transmitted to the monitoring station via the dialer                                                                                                    | No Zones selected     |
| Zone is in Bypass Group           | Zone belongs to bypass group. Zones that have been assigned to the group could be bypassed simultaneously.                                                                                                    | No Zones selected     |
| Zone Sends Reports                | This option enables the zone to send report function through all enabled communication channels.                                                                                                    | All Zones Selected    |
| Zone is on Soak Test              | If a zone is suspected of being faulty and is causing false<br>alarms, you can turn it into a Soak Test Zone and it will still be<br>monitored for alarms when armed but it will not cause the<br>sirens to sound or report to the dialer. The Soak Test zone will<br>still be logged in the event memory however so it is possible to<br>check the activity of the zone, via the memory, and after a<br>suitable period of no alarms it can be re-instated as part of the<br>alarm by removing the Soak Test option | No Zones selected     |
| Exit Terminator Zone              | If this option is selected, when the zone unseals during the exit<br>delay time and then seals again the panel will cancel any<br>remaining exit delay time and arm in 3 seconds from the time<br>the zone was sealed.                                                                                                    | No Zones selected     |

# Delays and timers

| Parameter                                | Description                                                                                                    | Default Configuration  |
|------------------------------------------|----------------------------------------------------------------------------------------------------|------------------------|
| Armed zone entry delay<br>time (seconds) | Each Zone has it's own Entry Delay time when in the Full Armed<br>State. The delay can be programmed from 0 to 9999 seconds in<br>one-second increments. If the entry delay is set to 0 the zone<br>will be an instant zone.                                                                                                    | All zones are selected |
| Stay mode entry delay time<br>(seconds)  | Each Zone has it's own Entry Delay time when in Stay Mode.<br>The delay can be programmed from 0 to 9999 seconds in one-<br>second increments. If the entry delay is set to 0 the zone will be<br>an instant zone.                                                                                                    | All zones are selected |
| Sensor watch-time<br>(minutes)           | If value of this option is greater than zero then zone will be<br>checked to see that it operates during the disarmed state. If it is<br>not operated within the specified time a 'Sensor-watch' alarm<br>will be generated. This feature is designed to detect a faulty<br>zone that is not operating normally or one that has had its<br>detection area blocked. The timer is stopped when the area<br>assigned to the zone is armed and resumes with the specified<br>value when disarmed again. The timer is reset back to the<br>original value every time the zone operates while disarmed. The<br>range of values from 0 to 9999 minutes. | All zones are selected |

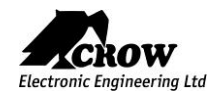

| Parameter             | Description                                                                                                    | Default Configuration |
|-----------------------|----------------------------------------------------------------------------------------------------|-----------------------|
| Zone re-trigger count | Each Zone has its own alarm re-trigger count. A value of 0 programmed at this location results in unlimited alarms for that zone during an armed period but a count of 1-15 will shut down the zone once the programmed count has been reached. Disarming the alarm will reset this count. In case the zone is assigned to more than one area, this counter should be multiplied by number of areas (e.g. if zone 1 belongs to A1 & A2, to achieve re-trigger count = 3, you will need to enter re-trigger count = 6, because alarm in each area will increment the counter and common number of re-trigger counts will multiply). | Value "0"             |

# Alarm to Output

| Parameter                  | Description                                                                                                    | Default Configuration |
|----------------------------|----------------------------------------------------------------------------------------------------|-----------------------|
| Zone alarm to outputs      | If an Area is Armed and a zone assigned to that Area activates,<br>the zone can trigger selected Outputs for local alarm signaling.<br>This location assigns Zones to Outputs for alarms that occur<br>when in the Full Armed State                                                                                                    | No Outputs selected   |
| Zone stay alarm to outputs | If an Area has Stay Mode Armed and a zone assigned to that<br>Area activates, the zone can trigger selected Outputs for local<br>alarm signaling. This location assigns Zones to Outputs for<br>alarms that occur when Stay Mode is Armed                                                                                                    | No Outputs selected   |
| Zone 24H alarm to outputs  | If a zone is programmed as one of 24 Hour type zone and if it is<br>open then the selected output(s) is activated for local alarm<br>signaling. In case of standard 24-hour zone the output will be<br>active for the full reset time. In case of 24-hour auto-reset zone<br>the output is deactivated when the reset time expires or if zone<br>is closed. If a zone is a 24-hour fire zone then the output will<br>pulse at a rate equals to the pulse time for that output. | No Outputs selected   |

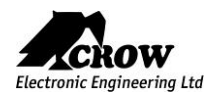

| Parameter                         | Description                                                                                                    | Default Configuration |
|-----------------------------------|----------------------------------------------------------------------------------------------------|-----------------------|
| Zone tamper to outputs            | Zone tamper can trigger selected output(s) for local alarm signaling.                                                                                                    | No Outputs selected   |
| Chime zone alarm to outputs       | If a zone is programmed as a Chime zone and it<br>activates, the zone can trigger selected Outputs<br>for local alarm signaling. The output will operate<br>for the Chime to Output time at location. The zone<br>must clear before the output can be activated<br>again                                                                          | No Outputs selected   |
| Armed zone entry delay to outputs | If the alarm is Armed and a delay zone triggers the<br>entry delay it can also turn an Output to ON to<br>warn that the entry delay is counting down and<br>the alarm should be turned OFF                                                                                                    | No Outputs selected   |
| Zone Stay entry delay to outputs  | If Stay Mode is Armed and a delay zone triggers<br>the entry delay it can also turn an Output to ON to<br>warn that the entry delay is counting down and<br>the alarm should be turned OFF                                                                                                    | No Outputs selected   |
| Zone near alarm to outputs        | If zones are programmed for near and verified<br>alarms, it is also possible to get an indication of a<br>near alarm from any of the 16 outputs using this<br>program location. A near alarm is the first alarm<br>during an armed period                                                                                                    | No Outputs selected   |
| Zone verified alarm to outputs    | If zones are programmed for near and verified<br>alarms, it is also possible to get an indication of a<br>verified alarm from any of the 16 outputs using<br>this program location. A verified alarm is the<br>second alarm from a different zone to the one that<br>caused the near alarm and must happen within 45<br>minutes of the near alarm | No Outputs selected   |

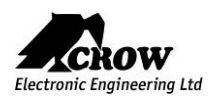

# Radio Outputs

Click on the output to display its available options.

### Radio Output

| Parameter     | Description                                                                                                    | Default Configuration |
|---------------|----------------------------------------------------------------------------------------------------|-----------------------|
| Output Name   | Set Output Name                                                                                                    | Output #              |
| Serial Number | Save new radio Output in memory<br>Enter the Unique ID serial of the wireless sounder<br>and save the configuration.                                       | "0" (No Output)       |
| Delete        | Delete existing radio output from memory<br>Press the "Delete" button of the sounder<br>Confirm deletion by clicking "Yes"<br>Save the panel configuration | -                     |
| Output config | This function set remotely the radio output parameters such as led on/off, sounder on/off, led and sounder timeouts, etc.                                  |                       |

### Wireless Outdoor Siren

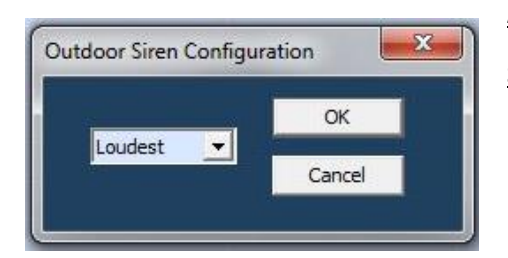

### **Available Options**

**Sound Level**: The sound level can be modified as follow:

- Quietest
- Quiet
- Loud
- Loudest

### Wireless Indoor Siren

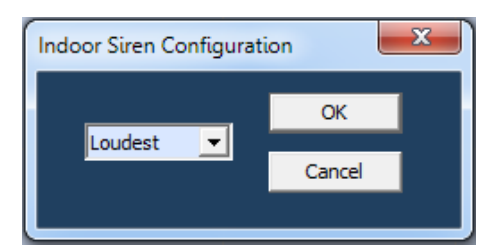

### **Available Options**

**Sound Level**: The sound level can be modified as follow:

- Quietest
- Quiet
- Loud
- Loudest

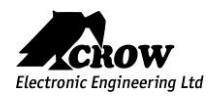

| Parameter                                 | Description                                                                                                    | Default Configuration |
|-------------------------------------------|----------------------------------------------------------------------------------------------------|-----------------------|
| Invert Output                             | This option is used to invert the normal state of the output.<br>The panel uses open collector transistor switches and the<br>default state of all outputs is OFF (open). When in alarm the<br>transistor is turned ON and the output goes low (OV). The<br>invert option reverses this function.                                                                                                    | Disable               |
| Temporary Disable output                  | This option allows a technician to select any output/s to be<br>temporarily disabled for one alarm or armed cycle, e.g. by<br>selecting Outputs 1-4 at this location then leaving program<br>mode, outputs 1-4 will not turn on following any alarms. The<br>technician is now free to arm the system to test all monitoring<br>signals without having any internal and/or external alarms<br>activating. When the alarm is reset or disarmed all outputs will<br>now work normally again.                                                                                                    | Disable               |
| Lockout Output                            | This option is used to limit the output to one operation per arming period.                                                                                                    | Disable               |
| Pulse Output on Kiss-off after<br>Arming  | This option will cause the Output to be disabled when all areas<br>in DISARM state. It is designed to keep audible alarms silent<br>when the full system is disarmed, but part of alarms (like Panic<br>or Fire alarm) still turns audible alarms to ON regardless of this<br>setting.                                                                                                    | Disable               |
| Disable Output During Disarm              | This option will cause the Output to be disabled when all areas<br>in DISARM state. It is designed to keep audible alarms silent<br>when the full system disarm, but part of alarms (like Panic or<br>Fire alarm) still turns audible alarms to ON regardless of this<br>setting.                                                                                                    | Disable               |
| Disable output during report<br>Delay     | This option will cause the Output to be disabled when the reporting delay is active. It is designed to keep external audible alarms silent when the reporting delay is active (allowing internal alarms to warn that the alarm will be reported to monitoring if not unset) but if the alarm hasn't been reset before the timer expires the external alarm will sound.                                                                                                    | Disable               |
| Output muted 10s on key-press<br>if alarm | When the alarm is Armed and activated it can be difficult<br>sometimes to turn the alarm off because you are unable to<br>hear the beeps as you enter your code at the keypad. If this<br>option is turned ON the selected output/s will silence (turn<br>OFF) for 10 seconds on the first button press at any keypad.<br>This should allow easy Disarming of the alarm by a valid User.<br>If the alarm is not turned OFF within the 10 seconds, the<br>outputs will turn ON again. This function will only work once<br>during an Armed cycle and the panel must be Disarmed before<br>it will work again. | Disable               |
| Enable Output Monitoring                  | If this option is enabled, the control panel monitors the status<br>of the outputs by voltage level for wired outputs or coming<br>supervision messages for wireless outputs. If disabled -<br>monitoring the state of the outputs will be disabled.                                                                                                    | Disable               |
| Enable Mute                               | TBD                                                                                                    | -                     |

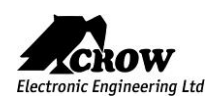

| Parameter    | Description                                                                                                    | Default Configuration                       |
|--------------|----------------------------------------------------------------------------------------------------|---------------------------------------------|
| Constant     | The output will change its state when an alarm occurs                                                                                         | All Outputs are selected as constant output |
| Single Pulse | This option produces a single pulse at the output when an alarm occurs (the pulse time is programmed value).                                  | Not selected                                |
| Flash        | When the output is turned ON this option causes the output<br>to flash with a programmed rate. One use is to flash a lamp<br>during an alarm. | Not selected                                |

<u>Note</u>: you can choose only one type for each output.

# User Assignment

| Parameter                  | Description                                                                                                    | Default Configuration |
|----------------------------|----------------------------------------------------------------------------------------------------|-----------------------|
| Turn ON output from users  | Any user can be allowed to turn an Output ON. This Function<br>can be used to control external devices via the panel keypad<br>with a User assigned to that Output. Once an Output is<br>turned ON by a User, the Output can turn OFF again<br>automatically if a reset time is assigned to the Output, or it<br>can be turned off by the same user or by a different user with<br>the next program location. | No User selected      |
| Turn OFF output from users | Any user can be allowed to turn an Output OFF. This Function<br>can be used to control external devices via the panel keypad<br>with a User assigned to that Output. Once an Output is<br>turned OFF by a User, the Output can be turned on by the<br>same user or by a different user with the previous program<br>location                                                                                  | No User selected      |

### Chime Reset Mode

| Parameter                               | Description                                                  | Default Configuration |
|-----------------------------------------|--------------------------------------------------------------|-----------------------|
| Chime Alarm Reset<br>By Signal          | The chime state will end when the zone will change its state | Selected              |
| Chime Alarm Reset<br>By Time            | TBD                                                          | Not selected          |
| Chime Alarm Reset By<br>Re-Trigger Time | TBD                                                          | Not selected          |

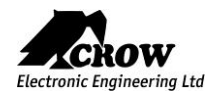

| Parameter                               | Description                                                                                                    | Default Configuration |
|-----------------------------------------|----------------------------------------------------------------------------------------------------|-----------------------|
| Mains Fail to Output                    | This option is used to assign a Mains Fail alarm to an Output                                                                                                    | Not selected          |
| Fuse Fail to Output                     | This option is used to assign a Fuse Failure alarm to an<br>Output. The on-board fuses are thermally activated. If<br>excessive current is drawn from a fuse it will disconnect the<br>power until the problem is resolved. There are two thermal<br>fuses protecting the various 12v DC outputs | Not selected          |
| Batt Low to Output                      | This option is used to assign a Battery Low alarm to an Output                                                                                                    | Not selected          |
| Monitor output fail to Output           | Assigning monitor output fail alarm                                                                                                    | Not selected          |
| Output tamper alarm to<br>Output        | This option is used to assign an Output tamper alarm to an Output. When output tamper alarm occurs, any output can be turned ON.                                                                                                    | Not selected          |
| Communication<br>Fail to Output         | This option is used to assign a Communication Failure alarm to an Output                                                                                                    | Not selected          |
| Radio Zone Supervised<br>Fail to Output | This option is used to assign a Radio Detector Supervisory Fail alarm to an Output                                                                                                    | Not selected          |
| System Tamper to Output                 | This option is used to indication the panel tamper alarm by specified Output. The Output turns to ON in Arm or Stay Arm state only.                                                                                                    | Not selected          |
| Sensor-Watch to Output                  | This option is used to assign a Sensor-Watch alarm to an Output. A Sensor-Watch alarm occurs when a detector has not operated within a set period of time                                                                                                    | Not selected          |
| Duress Alarm to Output                  | Duress Alarm can be assigned to an Output or multiple<br>Outputs. This can be used to operate an audible or visual<br>alarm connected to the Output. A Duress alarm is created<br>when the alarm is Disarmed with the Duress digit preceding a<br>valid User Code                                | Not selected          |
| Walk Test Pulse to Output               | When the panel is in Walk-test Mode, this option initiate one single pulse (one chirp) to the Output every time a zone is triggered.                                                                                                    | Not selected          |

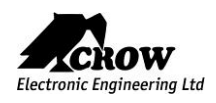

| Parameter                         | Description                                                                                                    | Default Configuration |
|-----------------------------------|----------------------------------------------------------------------------------------------------|-----------------------|
| Output ON Delay Time<br>(seconds) | The 'On' delay allows the operation of the Output to be delayed by the time programmed at this location. If set to 'O' there will be no on delay and the Output will operate the instant it is turned on. The time range is 0-36000 seconds.                                                                                            | Value of "0"          |
| Output Pulse Time<br>(seconds)    | Output Pulse Time affects the time an output turns on when<br>the pulse timer is used on the Output. The pulse time is in<br>1/10th second increments so that very quick timing can be<br>achieved. The maximum value that could be assigned to is<br>36000 which corresponds to 1 hour. The parameter valid for<br>wired outputs only. | Value of "0"          |
| Output Reset Time<br>(seconds)    | The Reset time affects the time the output turns on in case of an alarm state. The time range is 0-36000 seconds.                                                                                                    | Value of "0"          |

# Alarm to Output

| Parameter             | Description                                                                                                    | Default Configuration |
|-----------------------|----------------------------------------------------------------------------------------------------|-----------------------|
| Alarm from zones      | If an Area is Armed and a zone assigned to that Area activates,<br>the zone can trigger selected Outputs for local alarm signaling.<br>This location assigns Zones to Outputs for alarms that occur<br>when in the Full Armed State                                                                                                    | No Outputs selected   |
| Stay Alarm from zones | If an Area has Stay Mode Armed and a zone assigned to that<br>Area activates, the zone can trigger selected Outputs for local<br>alarm signaling. This location assigns Zones to Outputs for<br>alarms that occur when Stay Mode is Armed                                                                                                    | No Outputs selected   |
| 24H Alarm from zones  | If a zone is programmed as one of 24 Hour type zone and if it is<br>open then the selected output(s) is activated for local alarm<br>signaling. In case of standard 24-hour zone the output will be<br>active for the full reset time. In case of 24-hour auto-reset zone<br>the output is deactivated when the reset time expires or if the<br>zone is closed. If a zone is a 24-hour fire zone then the output<br>will pulse at a rate equals to the pulse time for that output. | No Outputs selected   |

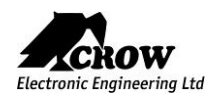

| Parameter                    | Description                                                                                                    | Default Configuration |
|------------------------------|----------------------------------------------------------------------------------------------------|-----------------------|
| Tamper from zones            | Zone tamper can trigger selected output(s) for local alarm signaling.                                                                                                    | No Outputs selected   |
| Chime alarm from zones       | If a zone is programmed as a Chime zone and it<br>activates, the zone can trigger selected Outputs<br>for local alarm signaling. The output will operate<br>for the Chime to Output time at location. The zone<br>must clear before the output can be activated<br>again                                                                          | No Outputs selected   |
| Entry delay from armed zones | If the panel is Armed and a delay zone triggers, the<br>entry delay it can also turn an Output to ON to<br>warn that the entry delay is counting down and<br>the alarm should be turned off                                                                                                    | No Outputs selected   |
| Stay entry delay from zones  | If Stay Mode is Armed and a delay zone triggers<br>the entry delay it can also turn an Output to ON to<br>warn that the entry delay is counting down and<br>the alarm should be turned off                                                                                                    | No Outputs selected   |
| Near Alarm from zones        | If zones are programmed for near and verified<br>alarms, it is also possible to get an indication of a<br>near alarm from any of the 16 outputs using this<br>program location. A near alarm is the first alarm<br>during an armed period                                                                                                    | No Outputs selected   |
| verified alarm from zones    | If zones are programmed for near and verified<br>alarms, it is also possible to get an indication of a<br>verified alarm from any of the 16 outputs using<br>this program location. A verified alarm is the<br>second alarm from a different zone to the one that<br>caused the near alarm and must happen within 45<br>minutes of the near alarm | No Outputs selected   |

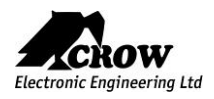

# **Report Channels**

Click on a report channel to display its options.

# Channel Type

| Parameter | Description                                                                                                    | Default Configuration                                                                                                    |
|-----------|----------------------------------------------------------------------------------------------------|----------------------------------------------------------------------------------------------------|
| TCP_IP    | Set channel type as TCP/IP<br>Need to set Ethernet enabled to use this type of channel                                                                                | Channels #2, #6 and #8<br>are selected<br><u>Note:</u><br>The channel #8 is dedicated to<br>the CrowCloud <sup>™</sup> ™ connection;<br>please do not change these<br>settings. |
| Wi-Fi     | Set channel type as Wi-Fi.<br>Need to set Wi-Fi enabled to use this type of channel                                                                                   | Channel #7 is selected                                                                                                    |
| GPRS      | Set channel type as 3G<br>Need to set 3G IP enabled to use this type of channel in setting<br>"Communication" $\rightarrow$ "GSM" (see below in para "Communication") | Channel #3 is selected                                                                                                    |
| SMS       | Set channel type as SMS Text Messages                                                                                                    | Channels #1, #4 and #5<br>are selected                                                                                                    |

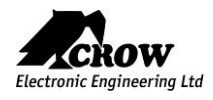

| Parameter                            | Description                                                                                                    | Default Configuration     |
|--------------------------------------|----------------------------------------------------------------------------------------------------|---------------------------|
| Channel is active                    | This option activates or deactivates a report channel for operations.                                                                                                    | Channel #8 activated only |
| Destination address                  | Can be up to 8 phone numbers (for channels defines as GSM/SMS) or 8 server addresses (for channel defined as TCP-IP/GPRS).<br>The length is up to 50 characters long (digits only for phone numbers and characters/digits for server address).            | No address specified      |
| Protocol                             | <ul> <li><u>Defines one of the protocol types for each report channel:</u></li> <li>Crow</li> <li>SIA-09(ADM-CID)</li> <li>SIA-09(SIA-DSC)</li> <li>This option is available only if the specified channel is defined as TCP/IP, GPRS or Wi-Fi</li> </ul> | Crow predefined           |
| Port                                 | Defines report protocol pot (up to 4 digits)                                                                                                    | 4700 predefined (Crow)    |
| Channel Backup                       | This channel will be activated if the main channel has failed to open connection or deliver a message.                                                                                                    | No channels selected      |
| Failed channel restore<br>time (sec) | If either channel has failed to deliver messages it will be<br>temporarily disabled for a period of time defined by this<br>parameter.<br>During this time, the corresponding backup channel will be used.                                                | 3 minutes                 |

### Area account numbers

| Parameter      | Description                                                                                                    | Default Configuration                                                                           |
|----------------|----------------------------------------------------------------------------------------------------|-------------------------------------------------------------------------------------------------|
| Account Number | <ul><li>When system sends a report to a monitoring station there must<br/>be a unique account number programmed to identify the panel.<br/>There is an account code for each area.</li><li>The account code is 4 digits. Each digit can be a number from 0-9<br/>as well as the special characters B, C, D, E &amp; F. For SMS report<br/>channels no need to define the account number.</li></ul> | All account at "0" except<br>the channel #8 with<br>account "8000" for<br>CrowCloud™ connection |

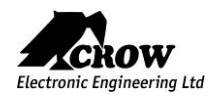

| Parameter                                   | Description                                                                                                    | Default Configuration |
|---------------------------------------------|----------------------------------------------------------------------------------------------------|-----------------------|
| Video Event Report                          | This channel transmit Video verification (TBD)                                                                                                    | All channels selected |
| Report Mains Failure                        | If this option is selected the panel will report a Mains failure after the report delay time has expired (see "Clock and Timers" $\rightarrow$ "Delays")                                                                                                    | All channels selected |
| Report Battery Low                          | If this option is selected the panel will report a Battery Low                                                                                                    | All channels selected |
| Report Communication<br>Fail                | If this option is selected the panel will report a Communication failure.                                                                                                    | All channels selected |
| Report System Tamper                        | If this option is selected the panel will report a Tamper Alarm on the tamper panel is triggered                                                                                                    | All channels selected |
| Report Keypad Tamper                        | If this option is selected the panel will report a Tamper Alarm<br>from a keypad fitted with a tamper switch or a wrong code<br>alarm from a keypad                                                                                                    | All channels selected |
| Report Zone Tamper                          | If this option is on the panel will report a Zone Tamper Alarm                                                                                                    | All channels selected |
| Report Duress Alarm                         | If this option is on the panel will report a Duress Alarm                                                                                                    | All channels selected |
| Report Panic Alarm                          | If this option is on the panel will report a Panic Alarm generated by keypad or RMT (pendant)                                                                                                    | All channels selected |
| Report Manual Fire<br>Alarm                 | If this option is on the panel will report a Keypad generated Fire Alarm                                                                                                    | All channels selected |
| Report Manual Medical<br>Alarm              | If this option is on the panel will report a Keypad generated Medical Alarm                                                                                                    | All channels selected |
| Report Zone Bypasses                        | If this option is on the panel will report a Manual or Auto Bypass<br>on a zone                                                                                                    | All channels selected |
| Report Arm-Disarm                           | If this option is on then all Arm/Disarm signals will be reported to a Monitoring Station                                                                                                    | All channels selected |
| Report Stay Mode<br>Arm-Disarm              | If this option is on then all Stay Mode Arm/Disarm signals will be reported to a Monitoring Station                                                                                                    | All channels selected |
| Report Disarm<br>only after an Activation   | If this option is on, the panel will not normally send an Arm/Disarm signal to the monitoring company, however, if a zone alarm occurs the panel will send a Disarm following the disarming of the panel to show it has been turned OFF by a valid user                                | No channel selected   |
| Report Stay Disarm only after an Activation | If this option is on, the panel will not normally send a Stay Mode<br>Arm/Disarm signal to the monitoring company, however, if a<br>zone alarm occurs the panel will send a Stay Mode Disarm<br>following the disarming of the panel to show it has been turned<br>OFF by a valid user | No channel selected   |
| Report Access to<br>Program Mode            | If this option is on the panel will report a Contact ID code to<br>indicate that either Client or Installer program Modes have been<br>accessed                                                                                                    | All channels selected |

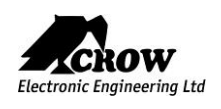

| Parameter                                     | Description                                                                                                    | Default Configuration |
|-----------------------------------------------|----------------------------------------------------------------------------------------------------|-----------------------|
| Report Zone Restores                          | If this option is on the panel will report all zone restores. If this option is turned off the panel will only report the alarms                                                                                                    | All channels selected |
| Report Delinquent                             | If the panel has been configured for Delinquency monitoring and<br>an area has not been armed for the time set at, a Delinquency<br>Alarm will be sent to the Monitoring Station                                                                                    | All channels selected |
| Report Fuse Failure                           | The panel has two on-board thermal fuses designed to protect<br>the 12v DC outputs from short circuits. If this option is on and<br>either of these fuses are open, a report will be sent to the<br>monitoring station if Contact ID is set as the reporting format | All channels selected |
| Report Radio Battery Low                      | If this option is on the panel will report a Battery Low from any radio zones that have the battery status monitored                                                                                                    | All channels selected |
| Report Supervised Radio<br>Alarm              | If this option is on the panel will report a Supervised radio Alarm.                                                                                                    | All channels selected |
| Report Zone Sensor-<br>watch Alarm            | If this option is on the panel will report a Zone Inactivity (Sensor-<br>watch) Alarm.                                                                                                    | All channels selected |
| Report Latchkey Disarm                        | When this option is turned ON and the panel was armed in<br>Latchkey Report Mode, at Disarming by a non-latchkey user the<br>specified latchkey disarm report will be sent via voice or SMS<br>report channel to user, marked as latchkey mode user.                | All channels selected |
| Report Communication<br>Interference Detected | If the radio receiver detects Communication Interference<br>(Jamming) of the radio frequency, the panel can report this<br>event to the monitoring station if this option is turned on                                                                              | All channels selected |
| Report Output Fail                            | If this option is on and a fault is detected on the output, a report<br>will be sent to the monitoring station if Contact ID is set as the<br>reporting format                                                                                                    | All channels selected |
| Report Tests                                  | If this option is selected, the panel can send automatic test connections, but if test connections are not required, they can be disabled by turning this option off.                                                                                               | All channels selected |
| Report Stay Mode Zone<br>Alarms               | If this option is on, the panel will report zone alarms in Stay<br>Mode                                                                                                    | All channels selected |
| Report output changed                         | The changing output state will be reported via SMS reporting to the user                                                                                                    | All channels selected |
| Report Peripheral<br>Tamper                   | If this option is on the panel will report a Tamper Alarm from a peripheral module (extender module or radio output) fitted with a tamper switch from a peripheral module                                                                                           | All channels selected |
| Report Zone Confirmed<br>Alarm                | If this option is on the panel will report a Zone Confirmed (Near and Verified) Alarms.                                                                                                    | All channels selected |

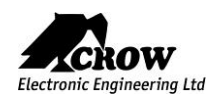

### SH-KP Icon Keypad Overview

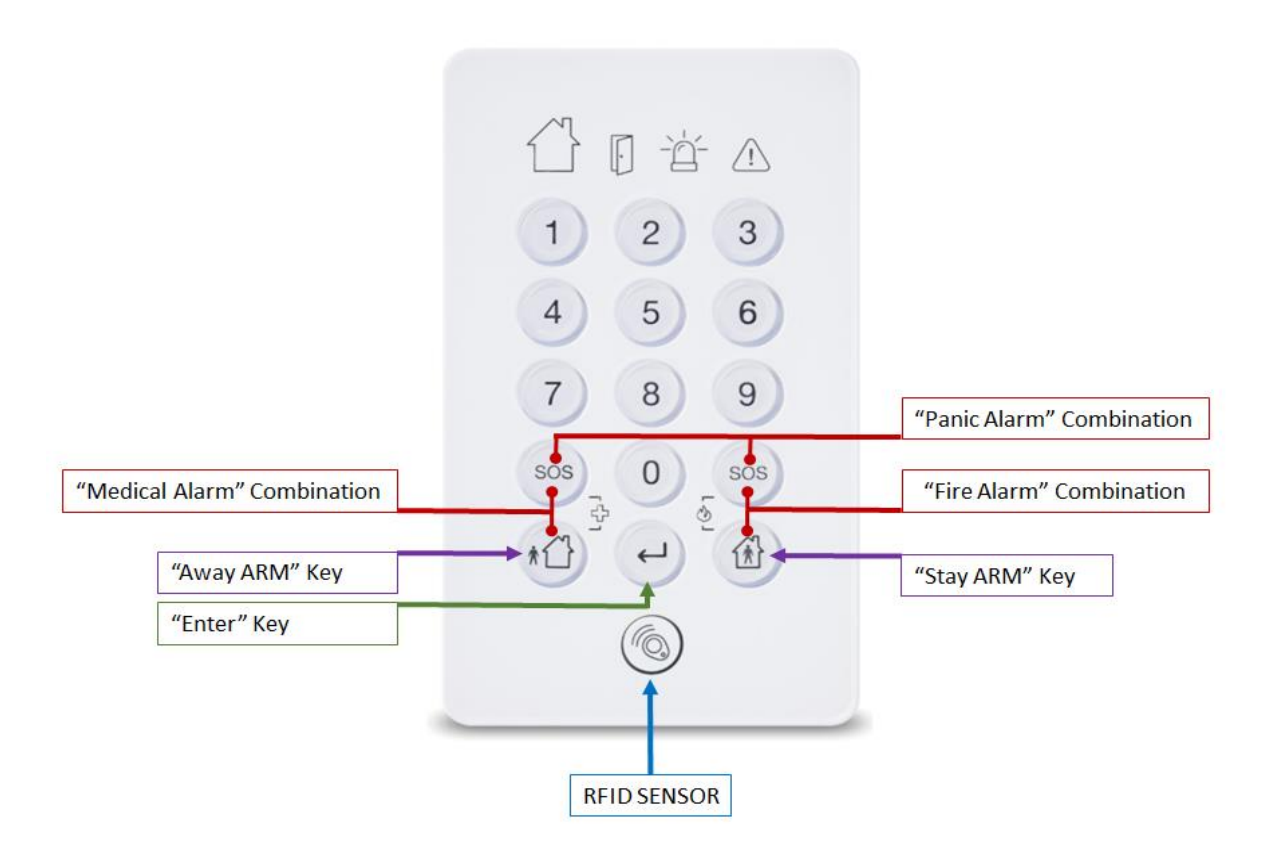

The SH-KP is an optional two-way wireless keypad with built-in proximity RFID tag reader and numerical keypad.

For RFID control, please use access tag. Press the key "Enter" and serve the tag.

For learning procedure, please refer to the para "Radio Keypad" below.

For additional information on the SH-KP please refer to its manual.

### Settings

| Parameter     | Description                                                                                     | Default Configuration |
|---------------|-------------------------------------------------------------------------------------------------|-----------------------|
| Serial Number | Enter the unique ID serial of the wireless keypad.<br>Press "Done" and upload the configuration | Value "0"             |
| Delete Keypad | Press the command button to delete keypad                                                       | -                     |
| Keypad Config | Configuration of Fast Arm, Fast Stay Arm and Keypad Loudness                                    | -                     |

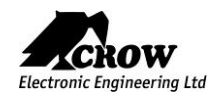

| Parameter            | Description                                                                                                    | Default Configuration            |
|----------------------|----------------------------------------------------------------------------------------------------|----------------------------------|
| Enable Beeps         | Enable beeps on selected keypad                                                                                                    | Beeps enabled on keypads 1 and 2 |
| No armed indications | This option allows the information on a keypad to be turned OFF when the panel is in the Armed or Stay Armed state. The screen returns to the normal state on disarming of the system. | No Keypad selected               |

# Area Assignment

| Parameter                  | Description                                                                                                    | Default Configuration             |
|----------------------------|----------------------------------------------------------------------------------------------------|-----------------------------------|
| Keypad Assigned To<br>Area | This option assigns Area to keypads.<br>If a keypad is assigned to one area only it can Arm or Disarm only<br>that area and show states only for this area. If keypad assigned to<br>more than one areas, it can be switched to operate specified area<br>and show states. | All keypads assigned to<br>Area 1 |

# User Assignment

| Parameter                     | Description                                                                                                    | Default Configuration                   |
|-------------------------------|----------------------------------------------------------------------------------------------------|-----------------------------------------|
| User can operate at<br>keypad | Any user can be assigned to only operate at certain Keypads.<br>This option controls whether a code or access tag User can<br>Arm/Disarm from certain keypads. This option does not restrict<br>users from operating outputs from a particular keypad. | All Users can operate on<br>All Keypads |

# Alarm to Output

| Parameter                         | Description                                                                                                    | Default Configuration |
|-----------------------------------|----------------------------------------------------------------------------------------------------|-----------------------|
| Keypad Panic Alarm<br>to Output   | A Keypad Panic Alarm (pressing C & D buttons together) can be<br>assigned to an Output or multiple Outputs. This can be used to<br>operate an audible or visual alarm connected to the Output         | No Keypad selected    |
| Keypad Fire Alarm<br>to Output    | A Keypad generated Fire Alarm (pressing the A & B together) can be<br>assigned to an Output or multiple Outputs. This can be used to<br>operate an audible or visual alarm connected to the Output    | No Keypad selected    |
| Keypad Medical Alarm<br>to Output | A Keypad generated Medical Alarm (pressing the B & C together) can<br>be assigned to an Output or multiple Outputs. This can be used to<br>operate an audible or visual alarm connected to the Output | No Keypad selected    |

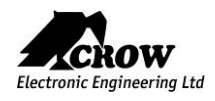

# Communication Options

### Remote Access

| Parameter                       | Description                                                                                                  | Default Configuration                                  |
|---------------------------------|----------------------------------------------------------------------------------------------------|--------------------------------------------------------|
| Remote Access Password          | It is defined up to 8 characters password for remote connection<br>(CrowCloud™ and Mobile applications)      | 12345678                                               |
| Remote Access<br>Server Address | This parameter defines IP-address or DNS name of the remote access server.                                   | mediator.CrowCloud™.xyz<br>(CrowCloud™ server address) |
| Remote Access<br>Server Port    | This parameter defines the port on remote access server the control panel using fore registration procedure. | 4701<br>(CrowCloud™ server port)                       |

# Communication Options

| Parameter                          | Description                               | Default Configuration |
|------------------------------------|-------------------------------------------|-----------------------|
| Phone number for<br>remote control | Enter the number phone for remote control | -                     |

# TCP/IP

| Parameter                         | Description                                                                                                    | Default Configuration |
|-----------------------------------|----------------------------------------------------------------------------------------------------|-----------------------|
| Ethernet Enabled                  | If this option is selected, the Ethernet connection is Enabled.                                                                 | Enabled               |
| DHCP Enabled                      | If this option is selected, the DHCP is Enabled.<br>The server will automatically assign an IP address to the control<br>panel. | Enabled               |
| Static IP                         | In the absence of DHCP, the control panel must be manually configured with an IP address, subnet mask, Panel, DNS server.       | Empty                 |
| Subnet Mask                       | The network subnet mask for defined static IP address.                                                                          | Empty                 |
| Gateway                           | IP Address of the router/server.                                                                                                | Empty                 |
| DNS Server                        | The network DNS server address for defined static IP address.                                                                   | Empty                 |
| TCP/IP Port for Remote<br>Control | The number of incoming TCP/IP port using for remote control applications.                                                       | 3064                  |

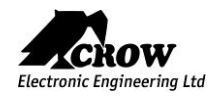

| Parameter       | Description                                                                                                    | Default Configuration |
|-----------------|----------------------------------------------------------------------------------------------------|-----------------------|
| GSM IP Enabled  | If this option is on, the GPRS Data is Enabled.<br>This communication method suits for Data connection to<br>Monitoring Station or Server.                                                                                                    | Enabled               |
| GSM SMS Enabled | If this option is on, the GSM CID is Enabled.<br>This communication method suits for connection to Monitoring<br>Station, SMS Text (in English only).                                                                                                    | Enabled               |
| PIN Code        | GSM PIN code number according to GSM network requirements, up to 8 digits length.                                                                                                    | No PIN Code           |
| GSM User        | GPRS user according to APN GSM network requirements.                                                                                                    | Empty                 |
| GSM Password    | GPRS Password according to APN GSM network requirements.                                                                                                    | Empty                 |
| GSM APN         | GPRS APN access point name according to your cellular provider.                                                                                                    | "internet"            |
| USSD Code       | Unstructured Supplementary Service Data (USSD) is a protocol<br>used by GSM cellular telephones to communicate with the<br>service provider's computers, using for prepaid callback and<br>mobile-money services. The parameter contains 3 decimal digits. | 0                     |

### Wi-Fi

| Parameter     | Description                                                      | Default Configuration  |
|---------------|------------------------------------------------------------------|------------------------|
| Wi-Fi Enabled | If this option is selected, the Wi-Fi connection is Enabled.     | Disabled               |
| SSID          | This is the name of the wireless network you want to connect to. | Empty                  |
| Security Type | Select the security type of your Wi-Fi network                   | "Open" – No Encryption |
| Password      | Password of the wireless network you want to connect to.         | Empty                  |

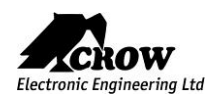

### What is DECT ULE?

ULE addresses Ultra-Low Energy application requirements by introducing optimized communication methods. Identified with low power consumption, low latency, long range, moderate data rate and value-added complementary voice capabilities, ULE is the best-of-class technology, which represents the next evolution in home networking.

ULE is based on DECT (Digital Enhanced Cordless Telecommunications) which is the de-facto standard for residential and business cordless phone communications worldwide.

DECT ULE is an SW protocol extension of the standard DECT, These devices can be easily support DECT ULE for Home Automation and Security/Monitoring.

DECT ULE: the perfect combination of long battery lifetime, high data rate, low cost and long transmission range.

**Frequency Allocations:** 

- Europe: 1880-1900 MHz
- China: 1900-1920 MHz
- Japan: 1893-1906 MHz
- Latin America: 1910-1930 MHz
- US & Canada: 1920-1930 MHz

| Parameter              | Description                                                                                                    | Default Configuration |  |  |
|------------------------|----------------------------------------------------------------------------------------------------|-----------------------|--|--|
| DECT Enabled           | If this option is selected, the DECT Module is Activated.                                                                                                    | Enabled               |  |  |
| DECT Contact Number    | Phone numbers of the contact persons called from the Audio<br>Panic DECT button                                                                                       | Empty                 |  |  |
| Learn DECT Device      | DECT detector must be enrolled into the panel before it can be<br>used.<br>Click this button to start DECT pairing process                                            | -                     |  |  |
| Delete DECT HAN Device | ete DECT HAN Device Removing DECT device from the system.<br>Select the device you want to delete and press the button<br>Confirm deletion and save the configuration |                       |  |  |
| Delete DECT HS Device  | Empty                                                                                                    |                       |  |  |
| DECT PIN Code          | PIN code of the DECT voice unit (if needed)                                                                                                    | Empty                 |  |  |

Crow Electronic Engineering Ltd. Is an active contributor to the ULE Alliance with a full range of DECT ULE products

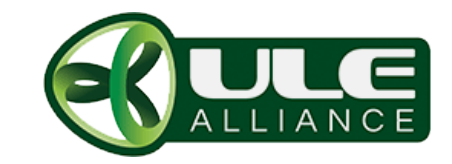

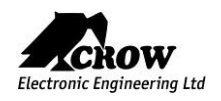

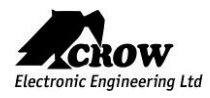

| Parameter           | Description                                                                                                  | Default Configuration |
|---------------------|----------------------------------------------------------------------------------------------------|-----------------------|
| Starting RF Channel | The Repeater supports up to 5 frequencies to prevent jamming.<br>You can choose frequency range from 1 to 5. | 1                     |
| Learn Repeater      | Enter the unique ID of the device<br>Press Done and Save the configuration                                   | -                     |
| Delete Repeater     | Click this button to delete the selected wireless repeater                                                   | -                     |

# Time Zones

Click on the Time Zone to display its options.

# Settings

| Parameter      | Description                                                                                                    | Default Configuration |
|----------------|----------------------------------------------------------------------------------------------------|-----------------------|
| Start Time     | The Time-zone start time is when the time-zone begins. The time using for arm of area(s), turns output(s) to ON state and activate rights of specified user(s). There are 8 time-zones that can be programmed.                                                                                                    | HH:MM                 |
| End Time       | The Time-zone end time is when the time-zone finishes. The time using for disarm of area(s), turns output(s) to OFF state and deactivate rights of specified user(s). There are 8 time-zones that can be programmed.                                                                                                    | HH:MM                 |
| Password       | Password to activate/deactivate the selected Time Zone<br>When this option is not empty then time-zone is inactive until user<br>enters valid password. After that time-zone behaves like an<br>ordinary time-zone. By entering valid password once again user will<br>deactivate time-zone. When time-zone start time expires then<br>area(s) assigned to time-zone will arm after 2 sec delay. | Empty                 |
| Time Zone Days | The Time-zone days are the days of week that the time-zone will be active. You can select any combination of the days from Sunday till Saturday. There are 8 time-zones that can be programmed.                                                                                                    | No Day selected       |

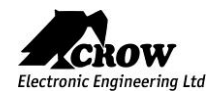

| Parameter                     | Description                                                                                                    | Default Configuration |
|-------------------------------|----------------------------------------------------------------------------------------------------|-----------------------|
| Time Zone Assigned to<br>Area | If area assigned to time-zone it will automatically arm when time-<br>zone starts and disarmed when it finishes. You can assign more than<br>one time-zone to each area. If assigning multiple time-zones you<br>should insure that they do not overlap as this could cause<br>confusion. | No Zones selected     |

# Output Assignment

| Parameter                       | meter Description                                                                                                    |                    |  |  |  |
|---------------------------------|----------------------------------------------------------------------------------------------------|--------------------|--|--|--|
| Time Zone Assigned to<br>Output | If a time-zone is assigned to an output it will turn the output on when the time-zone starts and turn the output off when it finishes. | No Output selected |  |  |  |

# User Assignment

| Parameter                       | Description                                                                                                    | Default Configuration |
|---------------------------------|----------------------------------------------------------------------------------------------------|-----------------------|
| User Controlled by Time<br>Zone | When the user is controlled by time zone, its keypad code, access tag and pendant deactivated all the time, when the time zone is not started or finished. Only when the time zone is started, the user can perform actions in the system in accordance with its rights as defined by configuration. | No User selected      |

# Time Zones holidays

| Parameter | Description                                                                                                    | Default Configuration |
|-----------|----------------------------------------------------------------------------------------------------|-----------------------|
| Holidays  | It is possible to pre-program up to 8 holidays. Holidays can override<br>the time-zone function on the programmed day. For example, if an<br>output was automatically controlled by a time- zone, the pre-<br>programmed holidays can stop the output from turning on or off on<br>a holiday. A holiday consists of a single day programmed by date.<br>The holiday begins at the start of the day (00:00:00) and finishes<br>immediately before midnight (23:59:59) on the programmed date.<br>Holidays can be programmed in any order (although for simplicity it<br>is recommended that they are programmed in chronological order)<br>and the panel automatically removes them once the day ends. If<br>you wish to remove a programmed holiday, you should to clear the<br>date field. |                       |

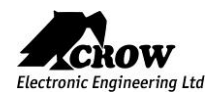

# Miscellaneous

### Clock and Timers

| Parameter                                          | Description                                                                                                    | Default Configuration               |  |  |
|----------------------------------------------------|----------------------------------------------------------------------------------------------------|-------------------------------------|--|--|
| Daylight Saving                                    | If you are in Daylight Saving Time when the alarm system is installed<br>you MUST turn this option ON so that the panel knows that Daylight<br>Saving Time is currently active.<br>Failure to do this will not allow the clock to automatically adjust to<br>the correct time when Daylight Saving Time Ends                                                                                                    | Not Enabled                         |  |  |
|                                                    |                                                                                                    | Value "2" for GMT+2                 |  |  |
| GMT                                                | Time zone starts from Greenwich Mean Time (GMT 0)                                                                                                    |                                     |  |  |
| Date Format                                        | European date format: Day / Month / Year<br>American date format: Month / Day / Year                                                                                                    | European format selected by default |  |  |
| Radio Zone Supervised<br>Time ( in minutes)        | If a radio detector is capable of sending regular supervisory signals to<br>the panel and the zone type is set for 'Supervised Signal Active', this<br>timer sets how long a period has to elapse with no received<br>transmissions before a supervisory failure alarm is generated. The<br>time range is 1-255 minutes.                                                                                                    | 63 (minutes)                        |  |  |
| Two Trigger Time<br>(in seconds)                   | If a zone is set to two trigger, the zone has to cause an alarm twice<br>within the two trigger time period to cause an alarm. If multiple<br>zones are set to two trigger, an alarm will be generated it two zones<br>trigger once each within the two trigger time period. If a two trigger<br>zone goes into alarm but remains in alarm for longer than the two<br>trigger time period (ie detector failure or cable cut) an alarm will be<br>generated. The time range is 5-255 seconds.      | 10 (seconds)                        |  |  |
| Alarm Reporting Delay<br>(seconds)                 | Reporting Delay<br>ds)<br>If this address is set to 0, there will be no report delay. If it is set to<br>any value other than 0 then a delay equal to the programmed value<br>will stop the panel from reporting an alarm until this delay time<br>expires. While the timer is active certain outputs can be disabled.<br>Once the timer has expired it will not start again, the panel must be<br>disarmed then armed to reset the timer. The value in seconds,<br>maximal limit is 255 seconds. |                                     |  |  |
| Mains Fail Reporting<br>Delay (seconds)            | <ul> <li>Porting ds)</li> <li>If a Mains Failure occurs this timer delays the reporting of Mains Failure to a Monitoring Station. If the mains power returns before the timer expires, then no report is sent. If Mains Failure is assigned to an output, this delay must expire before the output will turn on. The value in seconds, maximal limit is 3 hours (10800 seconds).</li> </ul>                                                                                                    |                                     |  |  |
| Communication Fail<br>Reporting Delay<br>(seconds) | nunication Fail<br>rting Delay<br>nds) If a Communication Fail occurs this timer delays the reporting of<br>Communication Fail to a Monitoring Station. If specified<br>communication path returns before the timer expires, then no<br>report is sent. If Communication Fail is assigned to an output, this<br>delay must expire before the output will turn on. The value in<br>seconds, maximal limit is 3 hours (10800 seconds).                                                              |                                     |  |  |

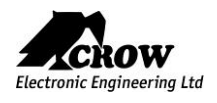

# Panel Options

| Parameter                             | Description                                                                                                    | Default Configuration |
|---------------------------------------|----------------------------------------------------------------------------------------------------|-----------------------|
| Installer Code                        | This code is used to enter into full Installer Program mode.<br>This code can only be changed while in Installer Program Mode.<br>The Installer Code must be between 4-8 digits in length                                                                                                    | 000000                |
| Duress Digit                          | The duress digit can be a number from 1-9 (a value of '0' means<br>the duress function is disabled).<br>To create a duress alarm the duress digit must be entered before<br>a valid user code (eg If the code was '123' and the duress<br>number was '4', then entering a code of '4123+ ENTER' would<br>create a duress alarm).<br>Any user code or time-zone password cannot starts with this<br>digit for right duress recognition. | 0                     |
| Disable mains fail test               | If the panel must be run off a DC supply or the Mains supply can<br>fail regularly, this option disables the mains voltage monitoring<br>to prevent mains fail alarms from occurring                                                                                                    | Not selected          |
| Installer Lockout                     | nstaller Lockout<br>If this option is selected, the panel will not allow access to<br>program mode on power-up and the only valid method of<br>accessing program mode is via the installer code.                                                                                                    |                       |
| Buzzer Reset Time                     | Buzzer Reset Time in minutes                                                                                                    | 1 minute              |
| Config mode resets confirmed alarms   | If this option is selected and a Confirmed alarm has occurred,<br>the alarm cannot be re-armed until the Installer has reset the<br>alarm. The zones that caused the alarm will latch on (even when<br>disarmed) until reset by the installer to indicate that lockout is in<br>effect.                                                                                                    |                       |
| Config mode resets<br>tamper alarms   | If this option is selected and a Tamper alarm has occurred<br>(system or zone tampers), the alarm cannot be re-armed until<br>the Installer has reset the alarm.<br>The Trouble indication will latch on (even if the tamper alarm<br>has been cleared) until reset by the installer to indicate that<br>lockout is in effect.                                                                                                    | Not selected          |
| Config mode resets low battery alarms | e resets low<br>ms If this option is selected and a Low Battery alarm has occurred,<br>the Installer must access Installer Program Mode to reset the<br>battery low alarm signal.                                                                                                    |                       |

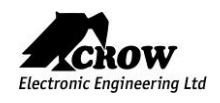

| Config mode resets supervision alarms                                                                                                    | If this option is selected and a Detector Supervision alarm has occurred, the alarm cannot be re-armed until the Installer has reset the alarm.                                                                                                    | Not selected |
|----------------------------------------------------------------------------------------------------|----------------------------------------------------------------------------------------------------|--------------|
| Cannot arm if the system<br>low battery or AC Fail                                                                                                    | if this option is selected, the panel cannot be armed if the panel<br>battery is low or the AC has failed.<br>When the battery is fully charged or the AC has returned, the<br>panel can then be armed.<br>If this option not selected, the panel can be armed during these<br>fault conditions. | Not selected |
| Cannot arm when<br>communication fault                                                                                                    | If this option is selected and the control panel has detected a communication fault (Ethernet or GSM/GPRS) the panel cannot be armed.<br>To reset the failure the line must be re-instated to allow arming again.                                                                                | Not selected |
| Code must be 4-8<br>digits long                                                                                                    | If this option is selected, all user codes, installer code, time zone passwords and remote access password must be between 4-8 digits long.<br>If it is not selected, the minimal length of the code is one digit.                                                                               | Not selected |
| Enable Output Tamper                                                                                                    | Monitoring of Tamper alarm indication for any device which is connected to Control Panel's output.                                                                                                    | Selected     |
| Max report count                                                                                                    | The maximum number of log reports from any single source.<br>The value is limited from 3 to 10.                                                                                                    | 10           |
| Panel title                                                                                                    | This is the name you give to your control panel to identify it (Ex: Home)                                                                                                    | MiniGW       |
| License time                                                                                                    | Time period to permit the use control panel and use all an activity                                                                                                    | Not selected |
| EN Compliance       When EN compliance is enabled, you won't be able to a unless you first input a valid user code         EN Compliance       Even when pendant low battery is in effect, you can arm and disarm the affected area/s |                                                                                                    | Not selected |

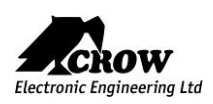

| Parameter                                     | Description                                                                                                    | Default Configuration |
|-----------------------------------------------|----------------------------------------------------------------------------------------------------|-----------------------|
| Code Required to View<br>Memory               | If this option is selected, access to view Memory Log, Status Window and Active Time Zones will only be allowed by using an authorized code.                              |                       |
|                                               | If this option is not selected, anyone can access the memory in disarm mode.                                                                                              | Not selected          |
|                                               | At Arm or Stay Arm modes, entering the code is required in any case.                                                                                                    |                       |
| Cancel Handover Zone<br>Function in Stay Mode | If this option is selected, any zone programmed with the handover feature will act as a normal delayed zone during Stay mode (i.e. the handover feature will be ignored). | Not selected          |
|                                               | The zone will still have the normal handover feature during the full arm state.                                                                                           |                       |

# Walk Test

| Parameter |                                                                |                                                                                                    |                      | Description                                |                      |           |             |              |     |
|-----------|----------------------------------------------------------------|----------------------------------------------------------------------------------------------------|----------------------|--------------------------------------------|----------------------|-----------|-------------|--------------|-----|
| Walk Test | This opti<br>Press "St<br>By cross-<br>will latch<br>Press "Ex | This option is used to start walk-test mode while in installer or user program mode<br>Press "Start Walk Test" button to start the test.<br>By cross-walking all of the detectors connected to the system and activating them, the associated zone<br>will latch up to allow verification that all zones are working properly.<br>Press "Exit & Stop Walk Test" button, the walk-test mode will be terminated. |                      |                                            |                      |           |             |              |     |
|           | 🕑 Start Walk Test                                              |                                                                                                    | Stop Walk Test       |                                            | ★ Reset Check Mar    |           | Check Marks |              |     |
|           | #ID                                                            | Zone Name                                                                                                    | Serial Number        | Туре                                       | RSSI                 | Signal    | Check       | Active       |     |
|           | 3                                                              | Zone 3                                                                                                    | 2350762              | Magnetic contact                           | 62 %                 | Good      |             |              |     |
|           | 4                                                              | Zone 4                                                                                                    | 2326085              | Camera PIR                                 |                      | Good      |             |              |     |
|           | 5                                                              | Zone 5                                                                                                    | 2333714              | Smoke detector                             | 63 %                 |           |             |              |     |
|           |                                                                |                                                                                                    |                      |                                            |                      |           |             |              |     |
|           | The re                                                         | sults of the w                                                                                                    | alk-test will be dis | splayed on the scree<br>during walk-test m | en to verif<br>iode. | y which c | letectors   | were trigger | red |

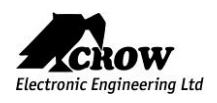

# CrowCloud<sup>™</sup> Web Services

Your Shepherd<sup>™</sup> panel is configured by default for direct communication to CrowCloud<sup>™</sup>.

After configuration of your panel, go to <u>http://Crowcloud.com</u> and proceed with the user registration to your Shepherd<sup>™</sup> panel.

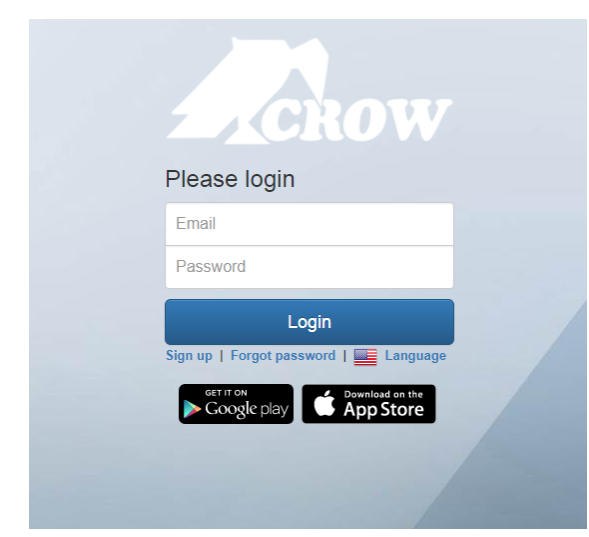

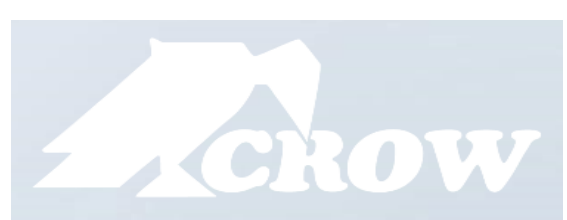

The Crow Cloud personal user webpage give to the end user direct access to all of its registered control panels.

This personal webpage offers to the end user possibility to:

- Connect to its registered control panel
- Monitor and Control panel and connected devices
- Browse alarm pictures and request for immediate take picture
- Get panel connection info
- Manage cloud users

Login: If you already have an account on Crow Cloud, fill these form
 Sign up: Click this link to start registration of new user
 Forgot Password: Click this link to retrieve your password
 Language: Select your preferred language

# Create Account

#### Login (Email)

Email

First Name

First Name

#### Last name

Last Name

Type password

New password

Show password

#### Retype password

Retype password

Show password

Submit

<u>Email:</u> Enter end user email address.

<u>First Name:</u> Enter the first name of the email address contact

Last Name: Enter the family name of the email address contact

**Type password:** Enter the password for connection to personal webpage

<u>Retype password:</u> Confirm the password entered above

<u>Submit:</u> Click this link to send form and create the user

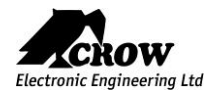

| Panels |          |     |                                                                                                    |
|--------|----------|-----|----------------------------------------------------------------------------------------------------|
| Name   | Version  | MAC | Status                                                                                                    |
|        | 1.2.5.59 |     | ONLINE                                                                                                    |
|        | 1.2.7.63 |     | ONLINE                                                                                                    |
|        | 1.2.7.63 |     | ONLINE                                                                                                    |
|        |          |     | Add Panel to Account of the Add Panel to Account of the |

Click on the desired control panel to access to its monitoring and control

Troubles

Pictures

Home

Armed

Settings -

DISARM

# Welcome page of the CrowCloud™

### Information on:

Name of registered control panels Firmware version MAC address of control panels Current Status of control panels

### From this page you can:

Edit list of registered control panels Add new control panel to user

### Areas

This part gives control to Shepherd<sup>™</sup> panel

<u>Areas:</u> Selection of the area to monitor/control

ARM: Arming of the selected Area

DISARM: Disarming of the selected Area

**<u>STAY:</u>** Stay Arming of the selected Area

**PANIC:** Press 5 sec to generate immediate Panic Alarm

| Are | eas Zones  | Outputs Use | ers Troubles             | Pictures | Settings - |        |            |
|-----|------------|-------------|--------------------------|----------|------------|--------|------------|
| Zo  | ones       |             |                          |          |            |        |            |
|     |            |             |                          |          |            | A      | dd zones   |
| ID  | Name       | Signal      | Туре                     | State    | Areas      | Status | Statistics |
| 10  | CRT IoT    | -58dBm      | Infrared motion detector | Ready    | Home       | ୯      |            |
| 19  | EDS Jardin | -65dBm      | Infrared motion detector | Ready    | Home       | ß      |            |
| 20  | CAM Jardin | -79dBm      | Camera PIR               | Ready    | Home       | C      |            |

Note: Only active zones will be listed

Zones

Areas

Areas

Outputs

Users

### Zones

This part gives info/control on Zones

Names of the active zones RSSI Signal of the zone Type of connected device State of the device Related area of the zone Status (Active/Bypass) of the zone Statistic (if device compatible) for Temperature, Air Quality, Humidity...

Add Zones: online learning of devices

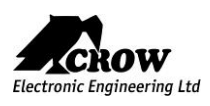

| Ar | reas Zones     | Outputs Use | ers Troubles | Pictures S | Settings + |        |
|----|----------------|-------------|--------------|------------|------------|--------|
| C  | Outputs        |             |              |            |            |        |
| ID | Name           | Туре        |              | St         | tate       | Status |
| 1  | Piezzo Wired   |             |              | Re         | eady       | 0      |
| 2  | Output 2 Wired |             |              | Re         | eady       | 0      |
| 3  | Output 3 Win   |             |              | Re         | eady       | 0      |
| 4  | Neptune        | Siren       |              | Ba         | attery low | 0      |

#### Outputs Users Troubles Pictures Settings -Zones Areas Users ID Name Jean-Claude 1 2 David 3 User 3 4 User 4

| Areas  | Zones       | Outputs       | Users    | Troubles | Pictures | Settings - |
|--------|-------------|---------------|----------|----------|----------|------------|
| Troubl | es          |               |          |          |          |            |
|        |             |               |          |          |          |            |
| 6 Smo  | oke DECT (z | one 36): Tamp | er alarm |          |          |            |
|        |             |               |          |          |          |            |
|        |             |               |          |          |          |            |

### Outputs

This part gives control Outputs

#### NAME:

Name of the outputs (ex: outdoor siren) <u>TYPE:</u> Type of Output: Wired, Siren, Smart Plug... <u>STATE:</u> Info on output trouble <u>STATUS:</u> Activation / Deactivation of the output

### Users

List of active users into the control panel.

### ID:

User position registered in control panel <u>NAME:</u> Name of the user saved in control panel

### Troubles

Information on current troubles detected

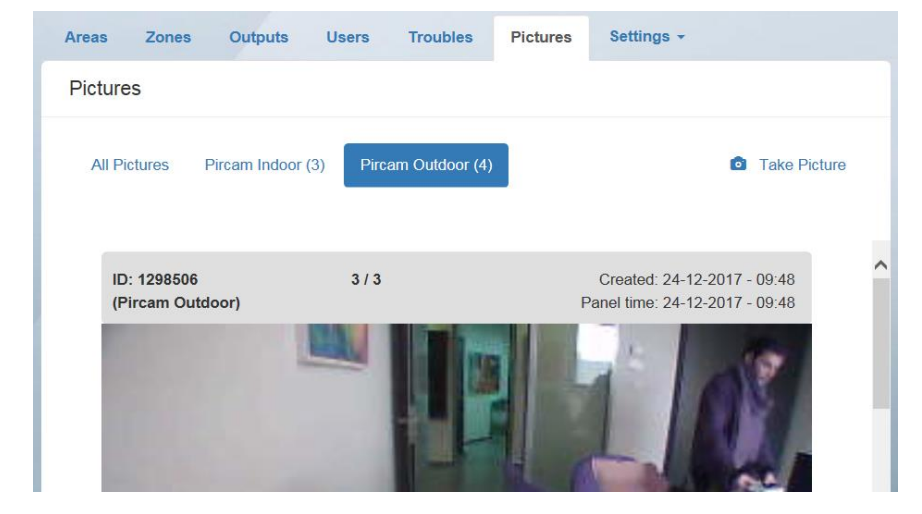

### Pictures

This part of the personal page gives to the end user information and control of connected PIRCAM detectors with the possibility to display pictures of all devices or select device from which you want to see saved pictures.

The End-User has also the possibility to Take Picture from selected PIRCAM detector.

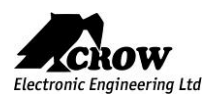

| Areas     | Zones               | Outputs | Users | Troubles | Pictures       | Settings - |                        |
|-----------|---------------------|---------|-------|----------|----------------|------------|------------------------|
| Panel     | Info                |         |       |          |                |            |                        |
|           |                     |         |       |          |                |            |                        |
|           |                     |         |       |          |                |            |                        |
| Connect   | ed via Ether        | net     |       |          |                |            |                        |
|           |                     |         |       |          |                |            |                        |
| Ethe      | ernet               |         |       |          | <u>Radio</u>   |            |                        |
| In: 10.0  | 0.15                |         |       |          | Module id: 2/1 | 160/13     |                        |
| Mac: 00   | .0.10<br>)13A120007 | 2       |       |          | Freq: 916.5    | 10040      |                        |
| Mask: 2   | 255.255.255         | .0      |       |          | Hardware vers  | sion: 4.06 |                        |
| Gatewa    | v: 10.0.0.13        | 8       |       |          | Software versi | ion: 0.62  |                        |
| ld: ethe  | rnet                |         |       |          | ld: radio      |            |                        |
|           |                     |         |       |          |                |            |                        |
| GSN       | 4                   |         |       |          | Wi-fi          |            |                        |
|           | -                   |         |       |          | <u></u>        |            |                        |
| Status:   | 10                  |         |       |          | Ssid:          |            |                        |
| lp: 10.2  | 5.158.136           |         |       |          | lp: 0.0.0.0    |            |                        |
| Provide   | er: IL Peleph       | none    |       |          | Mask: 0.0.0.0  |            |                        |
| Mask: 2   | 255.255.255.        | .255    |       |          | Gateway: 0.0.0 | 0.0        |                        |
| Status    | desc: RSSI          | Low     |       |          | Mac: 0000000   | 00000      |                        |
| Gatewa    | y: 10.25.158        | 8.136   |       |          | Dns: 0.0.0.0   |            |                        |
| Band: -   |                     |         |       |          | Rssi: 0        |            |                        |
| Dns: 91   | .135.104.8          |         |       |          | ld: wifi       |            |                        |
| Module    | hw: 00.000          | .51     |       |          |                |            |                        |
| Imei: 38  | 5403108003          | 5881    |       |          |                |            |                        |
| Rssi: 5   |                     |         |       |          |                |            |                        |
| Net: HS   | OC'A                |         |       |          |                |            |                        |
| iu. ysiii |                     |         |       |          |                |            |                        |
|           |                     |         |       |          |                | F          | Reset panel connection |

| Receive Push Notification                                                                                                    |         |   |
|----------------------------------------------------------------------------------------------------|---------|---|
| Information                                                                                                    |         | ~ |
| Alarm                                                                                                    |         | - |
| Troubles                                                                                                    |         | ~ |
| Take picture                                                                                                    |         | ~ |
| User association                                                                                                    |         | - |
| Configuration                                                                                                    |         | ~ |
| Arm                                                                                                    |         | - |
| Receive Pictures by Email                                                                                                    |         |   |
| Receive pictures                                                                                                    |         | - |
| ✓ Submit                                                                                                    |         |   |
| Notifications will be sent automatically to your account email addres<br>You can set up other email addresses to get notified | SS:     |   |
| Email                                                                                                    | Actions |   |
| name@email.com                                                                                                    | Edit    |   |

### Panel Info

This part gives info on current communication status:

Display of the current connection method

### Ethernet:

<u>IP:</u> internal IP of the panel in your network <u>MAC:</u> Ethernet MAC of the Shepherd<sup>™</sup> <u>Mask:</u> Network subnet mask <u>Panel:</u> IP of the router <u>ID:</u> Name of the communication method

### Radio:

Information on the Two Way wireless RF module for wireless ISM devices

### GSM:

Information received from cellular provider on the current GSM/GPRS connection

### <u>Wi-Fi:</u>

Information on the Wi-Fi connection status inside your personal network

Reset panel connection: Restart panel communication methods

#### Details

You can easily set up events notifications and select type of events sent to each emails addresses registered

Information: All type of information.

Alarm: Alarm occurs

Troubles: When the panel reports troubles

Take picture: In case of picture is requested

<u>User association:</u> When a new user is registered on the panel

Configuration: Enter in installer mode

Arm: When arming the system

You can also select which email is allowed to receive alarm pictures.

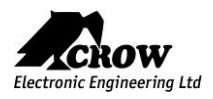

| Areas Zones | Outputs    | Users Troubles Pictures | Settings - |  |
|-------------|------------|-------------------------|------------|--|
| Details     |            |                         |            |  |
|             | Panel name | GW Home                 |            |  |
|             |            | ✓ Submit                |            |  |

### Details

This tab gives possibility to change control panel name in the cloud

# Mobile Applications

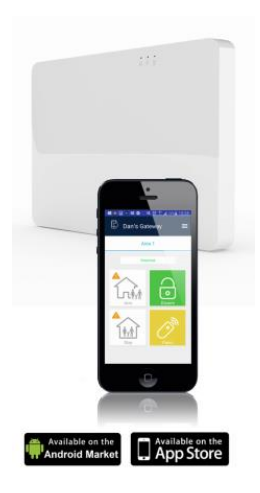

Friendly user guide will help you register and set up the Panel. Install the Crow Pro application on your smartphone (iOS / Android)

or open your web browser http://CrowCloud.com

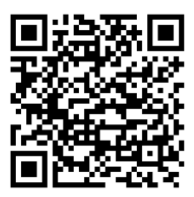

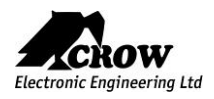

All information and data contained in this document are proprietary and confidential. CROW Electronic Engineering Ltd. shall not be liable, in any event, for any claims for damages or any other remedy in any jurisdiction whatsoever, whether in an action in contract, tort (including negligence and strict liability) or any other theory of liability, whether in law or equity including, without limitation, claims for damages or any other remedy in whatever jurisdiction, and shall not assume responsibility for patent infringements or other rights to third parties, arising out of or in connection with this document.

Further, CROW Electronic Engineering Ltd. reserves the right to revise this publication and to make changes to its content, at any time, without obligation to notify any person or entity of such revision changes. These materials are copyrighted and any unauthorized use of these materials may violate copyright, trademark, and other laws. Therefore, no part of this publication may be reproduced, photocopied, stored on a retrieval system, or transmitted without the express written consent of CROW Electronic Engineering Ltd. Any new issue of this document invalidates previous issues.

### ©CROW Electronic Engineering Ltd. 2018. All rights reserved.

Information in this document is subject to change without notice.

No part of this document may be reproduced or transmitted in any form or by any means, electronic or mechanical, without express written permission of CROW Electronic Engineering Ltd.

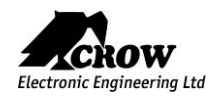